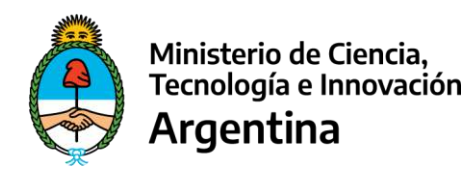

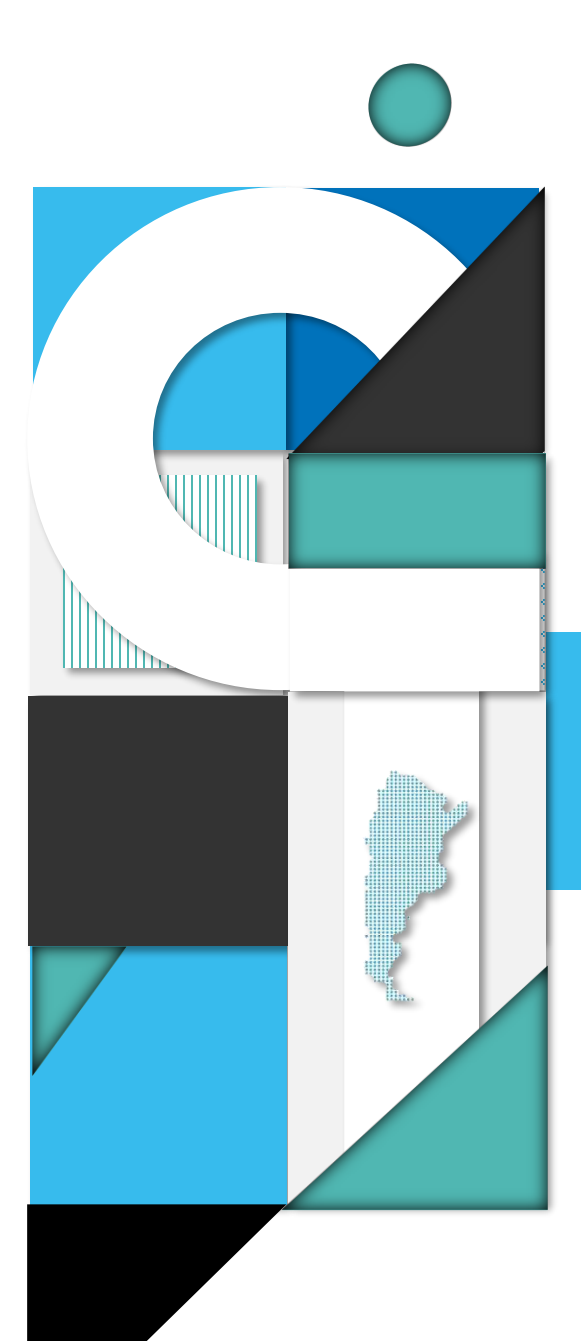

# RENDICIONES de Gastos

# Manual del Usuario Operador UVT / Beneficiario

# SIRECYT

Sistema de Rendiciones del Ministerio de Ciencia, Tecnología e Innovación

MAYO 2023 - Versión 1

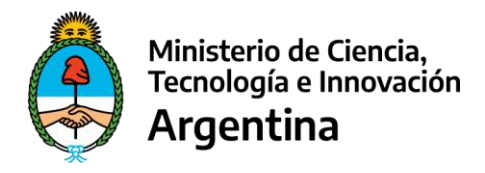

|       |                                                |    | Índic  | e |
|-------|------------------------------------------------|----|--------|---|
| ltem  | Descripción                                    |    | Página |   |
|       |                                                |    |        |   |
| Intro | ducción                                        |    |        |   |
| 1.    | Objetivos                                      |    |        |   |
| 2.    | Características Generales                      |    |        |   |
|       | Expediente                                     |    | 5      |   |
|       | Elegibilidad de Gastos                         |    | 6      |   |
|       | Gastos en Bienes                               | 6  |        |   |
|       | Gastos en Servicios                            | 7  |        |   |
|       | Gastos en Recursos Humanos                     | 7  |        |   |
|       | Gastos en Pasajes y Viáticos                   | 7  |        |   |
|       | Rendición y Documentación                      |    | 8      |   |
|       | Comprobantes                                   |    | 10     |   |
|       | Facturas                                       | 10 |        |   |
|       | Ticket Fiscal                                  | 10 |        |   |
|       | Estado de los Comprobantes                     | 11 |        |   |
|       | Certificación Contable                         | 11 |        |   |
|       | Recibos                                        | 11 |        |   |
|       | Estado de los Comprobantes                     | 11 |        |   |
|       | Emisión de Comprobantes                        | 11 |        |   |
|       | Topes para gastos de Bienes y Servicios        | 11 |        |   |
| Esqu  | ema Funcional                                  |    |        |   |
| 1.    | Diagrama                                       |    |        |   |
| 2.    | Intervención secuencial de actores del proceso |    |        |   |
| 3.    | Estados de una Rendición                       |    |        |   |
| 4.    | Planilla de Rendición de Cuentas               |    |        |   |
| 5.    | Planilla Informe de Elegibilidad               |    |        |   |

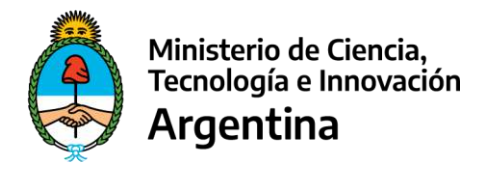

Índice (Continuación)

| ltem | Descripción                                                             | Página |    |
|------|-------------------------------------------------------------------------|--------|----|
| Gest | ión de Rendiciones                                                      |        | 21 |
| 1.   | Ingreso al Sistema SIRECYT                                              |        | 21 |
| 2.   | Menú Principal                                                          |        | 22 |
| 3.   | Estado de Cuenta                                                        |        | 23 |
|      | Cabecera                                                                | 23     |    |
|      | Listado en Estado de Cuenta                                             | 25     |    |
|      | Listado Detalle de Acreditaciones                                       | 26     |    |
|      | Listado Detalle de Rendiciones                                          | 26     |    |
| 4.   | Rendición de Gastos                                                     |        | 28 |
|      | Datos de Cabecera en Formularios de Rendición                           | 28     |    |
|      | Rendir Bienes                                                           | 30     |    |
|      | Rendir Bienes / Servicios - Campos y Validaciones                       | 31     |    |
|      | Rendición Parcial de Comprobantes                                       | 34     |    |
|      | Control de Duplicidad de Comprobantes                                   | 35     |    |
|      | Certificación Contable                                                  | 36     |    |
|      | Presupuestos - Erogaciones Superiores a Monto<br>Tope                   | 38     |    |
|      | Rendir Servicios                                                        | 39     |    |
|      | Rendir Haberes                                                          | 41     |    |
|      | Rendir Haberes – Campos y Validaciones                                  | 42     |    |
|      | Rendir Pasajes y Viáticos                                               | 44     |    |
|      | Cargar Comisiones de Servicios                                          | 47     |    |
|      | Rendir Pasajes y Viáticos - Campos y Validaciones                       | 48     |    |
|      | Rendir Pasajes y Viáticos - Campos Específicos y<br>Validaciones        | 51     |    |
|      | Rendir Certificaciones Contables – Campos Específicos y<br>Validaciones | 51     |    |

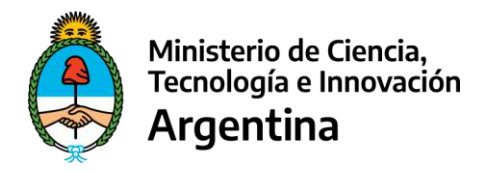

Índice (Continuación)

| ltem | Descripción                                       | Página |    |
|------|---------------------------------------------------|--------|----|
| 5.   | Cierre Parcial de Rendiciones                     |        | 52 |
| 6.   | Devoluciones                                      |        | 55 |
|      | Rendir Haberes – Campos y Validaciones            | 56     |    |
| 7.   | Visualización de Listados y Exportaciones a Excel |        | 57 |
| 8.   | Cambio de Estado de una rendición Cerrada         |        | 58 |
| 9.   | Abrir una Rendición                               |        | 58 |
| 10.  | Rechazos                                          |        | 59 |
| 11.  | Observaciones                                     |        | 62 |

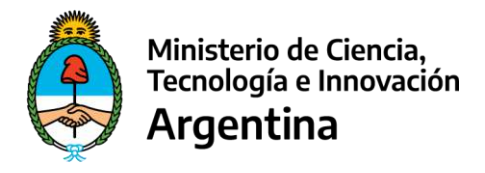

# Introducción

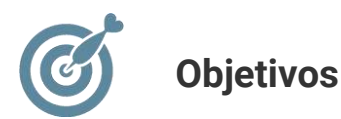

El presente manual, está dirigido a todos los responsables de la ejecución de proyectos que participan en el proceso de rendiciones de cuentas ante el Ministerio de Ciencia, Tecnología e Innovación.

Por tanto, el objetivo del mismo, es presentar la forma en que deben ser rendidos los fondos aportados por el MINCYT a cada Beneficiario, sea éste directo o haya recibido el beneficio a través de una UVT (**U**nidad de **V**inculación **T**ecnológica).

A lo largo de este manual, se describe y explica el funcionamiento del **SIRECYT**, para su **"Módulo Rendición de Gastos"**, como así también los circuitos administrativos que se ven implicados y la documentación relacionada.

#### **Características Generales**

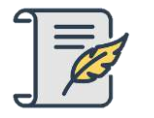

#### Expediente

Cada uno de los comprobantes que forman parte de una rendición, deben ser ingresados en **SIRECYT - "Módulo Rendición de Gastos"** asociados al Número y Año del Expediente que dio origen a la transferencia de fondos correspondiente.

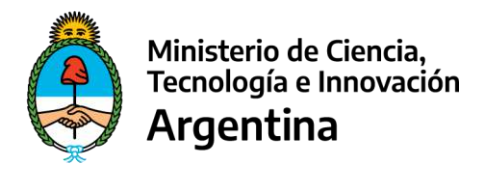

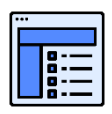

#### **Elegibilidad de Gastos**

Nos referimos al destino que se le debe dar a los fondos recibidos, en lo que respecta a los conceptos que se atenderán con ellos, lo cual siempre está definido por el Ministerio de Ciencia, Tecnología e Innovación de la Nación a través del programa correspondiente.

A efectos de facilitar su registración y análisis, el ingreso de comprobantes al sistema (cualesquiera sean ellos) se debe realizar respetando una división básica de los gastos (rubros), a saber:

#### Gastos en Bienes

Se puede tratar de **bienes de consumo**, que son aquellos que se adquieren para cubrir una necesidad inmediata, no se incorporan en el proceso de generación de otros bienes y el tiempo de utilización de los mismos es relativamente corto; es el caso, por ejemplo, de papelería para escritorio o computación, útiles de enseñanza, elementos de limpieza, etc.

Los **bienes de capital** son los que aumentan el patrimonio o el activo de un organismo, sirven para producir otros bienes y no se agotan en el primer uso que se hace de ellos, como por ejemplo, aparatos audiovisuales como proyectores, grabadores, televisores, equipos de computación, mobiliario de distinta índole, etc.

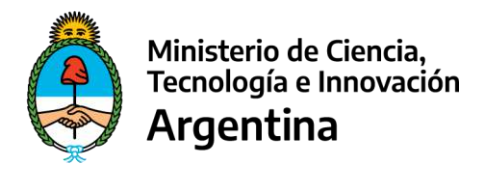

#### Gastos en Servicios

Comprende servicios no personales, como ser: servicios profesionales, de mantenimiento y/o reparación, etc..

#### • Gastos en Recursos Humanos

Son los que se realizan como retribución de un servicio personal, esto es cuando existe subordinación, comprendiendo el pago de horas institucionales, sueldos, tutorías, etc.

#### Pasajes y Viáticos

Son aquellos en los que se incurre como consecuencia del desempeño de una comisión de servicios, en un lugar alejado de la dependencia laboral o que obligue al beneficiario del mismo a pernoctar en el sitio de su actuación provisional, por exigirlo así el cumplimiento de la misma o por falta de medios apropiados de movilidad.

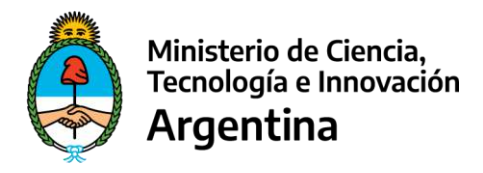

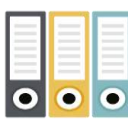

## Rendición y Documentación

La rendición de cuentas que realicen los Beneficiarios o Unidades de Vinculación Tecnológica, al Ministerio de Ciencia, Tecnología e Innovación, debe efectuarse, indefectiblemente, a través del sistema **SIRECYT - "Módulo Rendición de Gastos"**.

La documentación que se debe presentar es toda aquella que respalda las erogaciones efectuadas que se rinden. Es por ello que, por cada gasto que se rinde, se debe adjuntar el comprobante respaldatorio correspondiente, como así también: comprobante de pago bancarizado, comprobantes de retenciones, comprobantes de pago de retenciones, presupuestos, boarding-pass (en el caso de PyV), Form. 931 (en el caso de Haberes), VEP y su comprobante de pago (en caso de Devoluciones).

A efectos de minimizar riesgos en la manipulación de esta documentación, la misma debe ser escaneada y guardada en los repositorios del sistema.

## **IMPORTANTE**

El Comprobantes de Pago Bancarizado es un documento OBLIGATORIO para todos aquellos gastos que SUPEREN EL MONTO de \$ 1.000,00 (PESOS UN MIL).

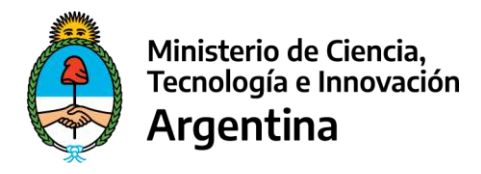

No obstante lo antedicho, la documentación original que respalda cada uno de los gastos registrados en el sistema, debe permanecer archivada como mínimo diez (10) años, contados a partir de la aprobación final de la rendición, de acuerdo a la Ley de Procedimiento Fiscal – Ley Nro.: 11.683.

# **IMPORTANTE**

Los responsables de la Custodia y Guarda de la documentación, tienen la obligación de poner a disposición de las entidades nacionales u organismos de control competentes toda la documentación relacionada con las rendiciones de gastos.

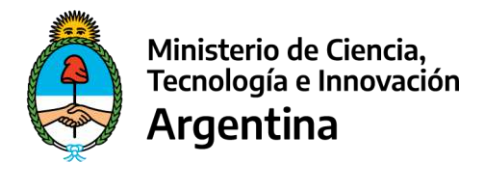

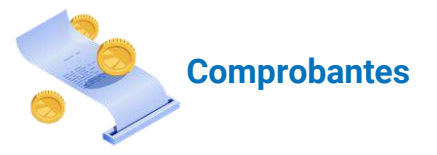

Los comprobantes originales que respaldan cada una de las erogaciones realizadas con fondos transferidos por la Nación y rendidas a través de este sistema, deben cumplir con las siguientes características:

#### Facturas:

Sólo se deben aceptar las de tipo "A", "B", "C", "E" y "M", cuando su emisión corresponda a una persona o empresa radicada en el país.

Cabe aclarar que, si se trata de una Factura tipo "A" o "M", los gastos deben rendirse netos de IVA, dado que el impuesto es un Crédito Fiscal.

Se aceptarán "Invoice" cuando su emisión esté realizada por una persona o empresa del exterior.

#### **Ticket Fiscal:**

Debe cumplir con las normas establecidas por la AFIP, en especial respecto de su contenido, y asegurar el mantenimiento y legibilidad del mismo.

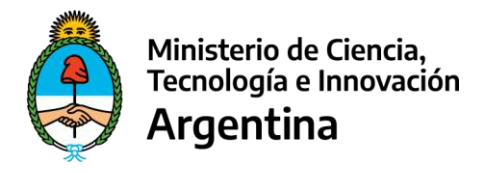

#### **Certificación Contable:**

Debe cumplir con las normas establecidas por la AFIP, en especial respecto de su contenido, y asegurar el mantenimiento y legibilidad del mismo.

#### Recibos (sólo en el caso de Servicios):

Sólo se deben aceptar los de tipo "A", "B" y "C" cuando sean emitidos por profesionales o prestadores de servicios, teniendo en cuenta que el mismo debe haber optado por la emisión de Recibo en lugar de Factura.

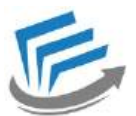

**Estado de los comprobantes:** *W* se admiten comprobantes incompletos, tachados, enmendados o en los que se dificulte su correcta lectura e interpretación.

Emisión de comprobantes: el proveedor debe haber realizado la emisión a nombre de la UVT actuante o el Beneficiario.

**Tope para gastos de Bienes, Servicios:** cuando se incurra en erogaciones que superen el tope definido para este tipo de gasto, según **Bases y Condiciones y/o Acto Administrativo** que lo defina, se debe **solicitar tres o más presupuestos** que avalen la selección del proveedor respectivo según el criterio de la oferta más conveniente. Éstos, deben presentarse con firma y aclaración del responsable de la empresa que emite la cotización y los datos fiscales de la misma, a fin de ejercer el control correspondiente sobre su veracidad.

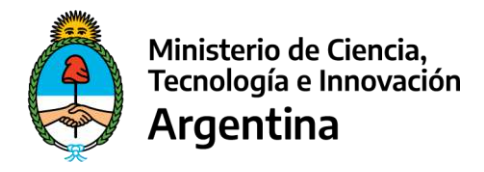

Cuando no se encuentre establecido, será de aplicación lo establecido en el **Reglamento** General del Ministerio de Ciencia, Tecnología e Innovación para la Rendición de Cuentas de Fondos Presupuestarios Transferidos a Provincias, Municipios y/u otros Entes.

Importante

Los recursos transferidos por la Nación durante un ejercicio presupuestario, **deben ser rendidos y elevados** al Ministerio de Ciencia, Tecnología e Innovación, **en su totalidad**, en los **tiempos** que a tal fin establezcan los **programas nacionales**.

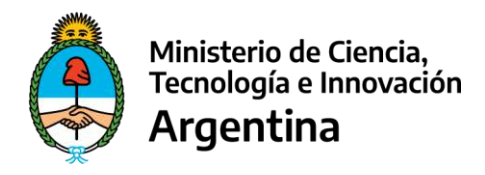

# **Esquema Funcional**

#### Diagrama

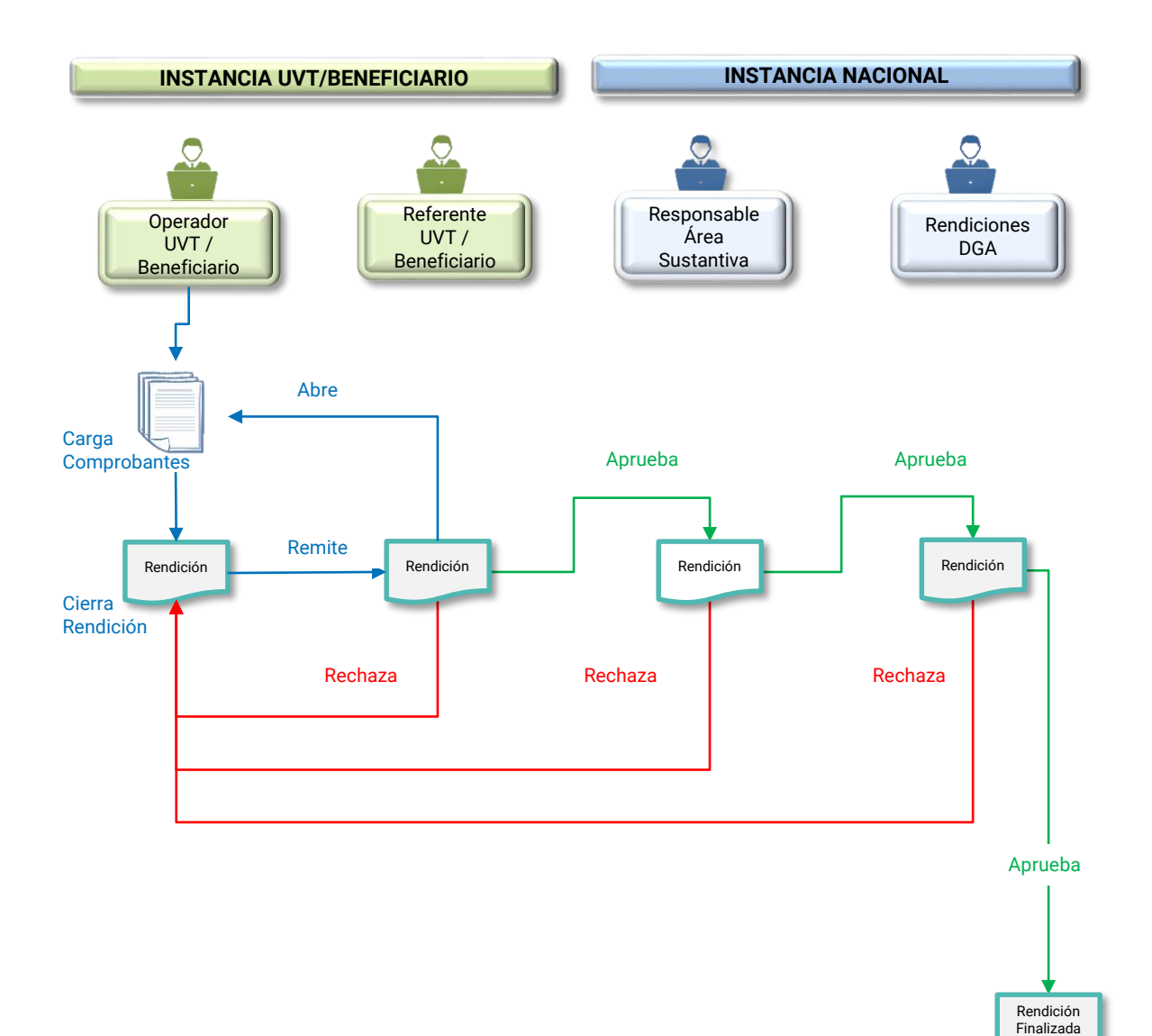

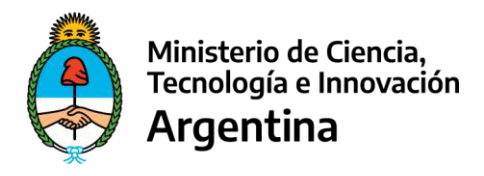

#### Intervención secuencial de actores del proceso

INSTANCIA ENTIDAD UVT /BENEFICIARIO

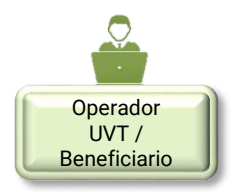

La **UVT actuante o Beneficiario**, receptor/a de los fondos, es quien se define como **Operador** para la registración de las rendiciones en el sistema. Este proceso lleva tres pasos: la apertura de la rendición, la carga de los comprobantes y el cierre de la rendición. Dicha rendición pasa a estar disponible para que intervenga el siguiente actor.

El primer paso la apertura de la rendición, se produce en forma automática con la carga del primer comprobante de pago.

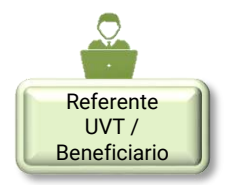

El **Referente UVT / Beneficiario**, debe verificar la documentación, contrastándola con los datos cargados en el sistema. Si no encuentra errores, procede a **Aprobar** la rendición. En esta instancia, el sistema genera para impresión, la *Planilla de Rendiciones de Cuentas – Fondos Aportados por el MinCyT*, la que debe ser firmada por la máxima autoridad de la **UVT / Beneficiario** y enviada al Área Sustantiva.

La designación de la/s persona/s que cubran los perfiles antes señalados, debe ser realizada e informada, en forma fehaciente, a la Dirección General de Administración y a los Responsables de las Áreas Sustantivas del MINCYT, por la máxima autoridad competente de la institución.

Si, por el contrario, el **Referente de la UVT / Beneficiario**, entiende que la rendición tiene errores, procede a **Rechazar** la misma para que el **Operador** corrija lo pertinente; para ello, en el campo Observaciones, debe indicar el motivo de su decisión de rechazo.

Una vez que la rendición esté Aprobada por el Responsable, queda disponible para que el Responsable Área Sustantiva la evalúe en la instancia MINCYT.

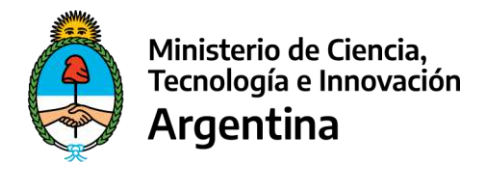

#### Apertura de una Rendición luego de su Cierre

Se pueden dar situaciones en las que el **Operador** cierra la rendición por error; pudiendo haber más comprobantes para rendir o existiendo errores sabidos de registración.

Para cubrir estos casos y evitar rechazos innecesarios, el sistema permite al **Responsable de Ia UVT / Beneficiario**, **"Abrir"** la rendición involucrada, la que retorna al **Operador** para su ajuste o completamiento.

Tanto el movimiento de cierre original como la apertura quedan registrados en el sistema y se pueden visualizar dentro del campo Observaciones de la rendición, cuando hay un cierre seguido de otro en forma inmediata..

|                       | <b>→</b> |                     | Estado de Cuenta - Detalle de obse                              | TVAC ADES     | And the second second second second second second second second second second second second second second second |   |                |   |
|-----------------------|----------|---------------------|-----------------------------------------------------------------|---------------|----------------------------------------------------------------------------------------------------|---|----------------|---|
| uerrie: Luli1234      |          |                     |                                                                 |               |                                                                                                    | 1 | Experier + Exp | 0 |
| cha: 29/11/2022       | Usuaria  | Fecha               |                                                                 | Observaciones |                                                                                                    |   |                |   |
| Rendiciones de Gastos | 1.001234 | 29/11/2022 11:35:47 | Cambio de estado a: En proceso de caega (UVT)                   |               |                                                                                                    |   |                |   |
| Rendiciones UVT       | Luk1234  | 29/11/2022 17:49:19 | Cambio de estado a: Cerrada, disponible para ser aprobada (UVT) |               |                                                                                                    |   |                |   |
| Análisis y Aprobación | Luli1294 | 29/11/2022 17:59:32 | Cambio de estado a: En proceso de carga (UVT)                   |               |                                                                                                    |   |                |   |
| Manual Rendiciones    | 10       |                     |                                                                 | -             |                                                                                                    |   |                |   |
|                       |          |                     |                                                                 |               |                                                                                                    |   |                |   |
|                       |          | 2120200             | Ministerio de Ciencia, Tecnología e Innovación                  |               |                                                                                                    |   |                |   |

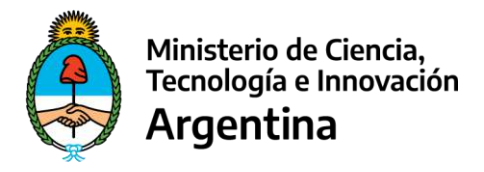

#### **INSTANCIA MINCYT**

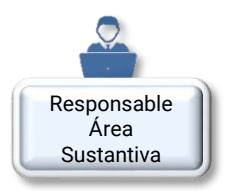

El **Responsable Área Sustantiva** es la dependencia del MINCYT que impulsa la transferencia de recursos a una UVT o Beneficiario final para la realización de una acción concreta.

En su evaluación, el **RESPONSABLE ÁREA SUSTANTIVA** puede **Rechazar** la Rendición, en cuyo caso ésta vuelve al **Operador** a los fines de su revisión y modificación, en caso de ser necesario. Para ello deberá incorporar, en el campo **Observaciones**, el ID (identificación) del comprobante rechazado y el motivo de su decisión.

Por el contrario, puede **Aprobar** la rendición para que ésta pase a la etapa siguiente. En este caso, en forma automática el sistema genera, para su impresión, la planilla *Informe de Elegibilidad*, la cual debe ser descargada y con ella elaborar un informe gráfico (IFGRA) que debe ser firmado por autoridad competente, de rango no inferior a Subsecretario/a y vinculada al expediente EE que se envía a DGA.

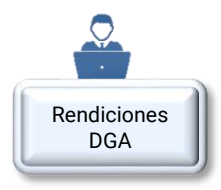

Finalmente, cuando **DGA** recibe el expediente, lo remite al área de **Rendición de Cuentas** para que la misma pueda realizar el análisis final de la rendición y evaluar si ésta debe ser, finalmente, **Aprobada** o **Rechazada**.

Las que rechace quedarán disponibles para que el **Operador** las modifique. Para ello debe incorporar en el campo Observación, el motivo de su decisión de rechazo en cada caso. En caso de aprobación, el circuito se da por finalizado.

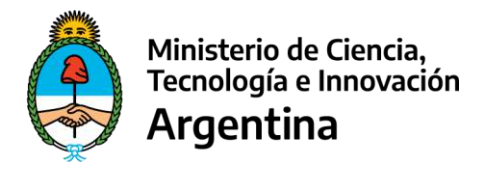

#### Estados de una Rendición

Teniendo en cuenta la intervención de cada uno de los actores, una rendición atraviesa por distintos estados a medida que va avanzando en el proceso de análisis y aprobación.

En Proceso de Carga (UVT): Cuando el Operador da de alta una rendición (lo cual ocurre en forma automática con la carga del primer comprobante) y, a partir de allí, realiza la carga del resto de comprobantes.

**Cerrada, disponible para ser aprobada (UVT):** Cuando, una vez finalizada la carga, el **Operador** procede a **cerrar la rendición**. Dicha rendición pasa a estar disponible para que intervenga el siguiente actor.

**Rendición aprobada por Referente (Ref. UVT):** El **Referente UVT / Beneficiario** debe verificar la documentación contrastándola con los datos cargados en el sistema, teniendo en cuenta las características y elegibilidad del gasto, de acuerdo a lo establecido en el proyecto involucrado. Si no se encuentran errores procede a aprobar la rendición, en cuyo caso pasa a la órbita del **Responsable Área Sustantiva**, en el ámbito del MINCYT, para que la evalúe.

Rendición rechazada por Referente (Ref. UVT): Si por el contrario, el Referente UVT / Beneficiario rechaza la rendición, retorna la misma al Operador para su revisión.

Además, el **Referente UVT / Beneficiario** tiene la posibilidad de **"abrir**" una rendición que se encuentre cerrada, en el caso de que el **Operador** se lo solicite. En este caso, la rendición pasa nuevamente al estado *En Proceso de Carga (UVT)*.

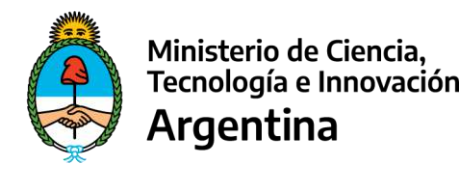

**Rendición aprobada por Responsable Área Sustantiva (MINCYT):** Cuando, producto de su evaluación y control, el **RESPONSABLE AS** decide cursar la rendición, aprobándola. En este caso, debe descargar el *Informe de Elegibilidad*, firmarlo y vincularlo al expediente GDE. La descarga se realiza desde el link "Imprimir".

**Rendición rechazada por Responsable Área Sustantiva (MINCYT):** Cuando, por el contrario, el **RESPONSABLE AS** rechaza la rendición y la vuelve al **Operador** para su revisión y modificación, en caso de ser necesario, con las observaciones pertinentes.

Rendición rechazada por Rendiciones de Cuentas (MINCYT): El Área de Rendición de Cuentas se encarga de analizar las rendiciones y evaluar si éstas deben ser aprobadas o rechazadas. Si son rechazadas, quedan disponibles para que el **Operador** las modifique.

Rendición Finalizada (MINCYT): En el caso que Rendición de Cuentas apruebe la rendición, el circuito se da por finalizado.

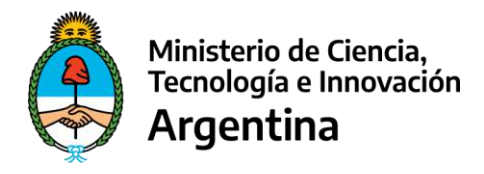

## Planilla de Rendición de Cuentas – Fondos Aportados por el MINCYT

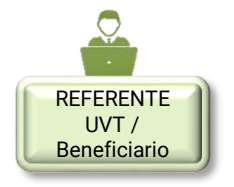

Concluido el control de la rendición cargada, el **Referente UVT** / **Beneficiario**, debe imprimir, desde el mismo sistema, la *Planilla de Rendición de Cuentas*, por duplicado; uno de los ejemplares lo eleva al MINCYT y, el restante, se debe archivar junto a la documentación original rendida.

# **IMPORTANTE**

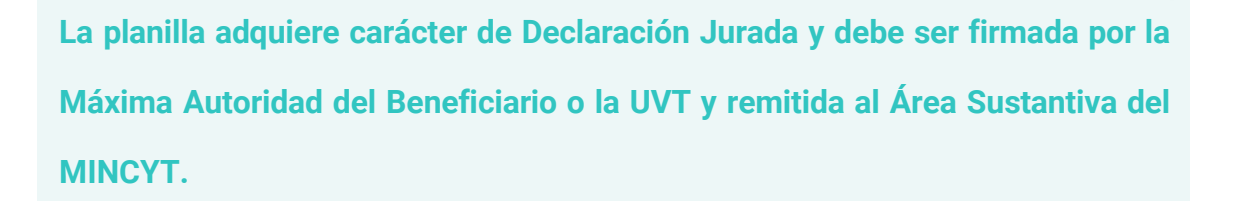

El **Referente UVT / Beneficiario** debe presentar al **Responsable Área Sustantiva del MINCYT**, de acuerdo con lo definido en el correspondiente Expediente, la siguiente documentación:

✓ Planilla de Rendición de Cuentas.

✓ Informe que dé cuenta sobre el cumplimiento de los objetivos pre-establecidos.

Tener en cuenta que existe la obligación de preservar la documentación por el término de 10 (DIEZ) años, como respaldo documental de la rendición de cuentas y ponerla a disposición de los distintos órganos de control, cuando éstos así lo dispongan.

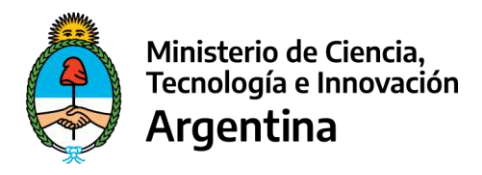

## Planilla Informe de Elegibilidad

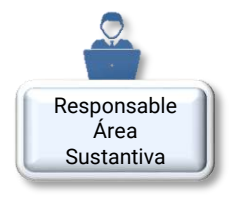

Una vez recibida la documentación del **Referente UVT / Beneficiario**, enunciada en el punto anterior, si el **Responsable Área Sustantiva** considera que la rendición cumple con todos los requisitos y los gastos han sido correctamente rendidos, **Aprueba** la rendición.

En este caso, se emite el *Informe de Elegibilidad*, que el **Responsable Área Sustantiva** puede descargar desde el link "Imprimir", en el mismo sistema y que contiene los siguientes aspectos:

- ✓ El carácter de aprobación total de la rendición presentada por la UVT o el Beneficiario, según corresponda.
- ✓ La expresa afirmación de que los fondos se han aplicado en un todo de acuerdo con el destino previsto en el acto administrativo que originó la transferencia.
- Firma de un funcionario con rango no inferior a Subsecretario/a, formalmente designado por autoridad competente.

La rendición completa debe elevarse a través del Expediente Electrónico EE, conforme el **Reglamento General del Ministerio de Ciencia, Tecnología e Innovación para la Rendición de Cuentas de Fondos Presupuestarios Transferidos a Provincias, Municipios y/u otros Entes**.

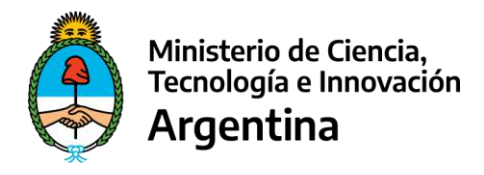

# Gestión de Rendiciones

#### 1. Ingreso al Sistema SIRECYT

El ingreso al sistema de **SIRECYT** debe realizarse a través del siguiente link en su navegador:

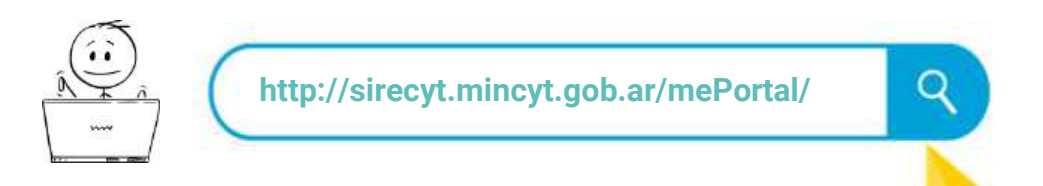

Una vez conectado a la aplicación, se debe iniciar sesión con el Usuario y Contraseña a través de la siguiente pantalla:

| Ministerio de Ciencia,<br>Tecnología e Innovación | SIRECYT                                        |
|---------------------------------------------------|------------------------------------------------|
| Argentina                                         | Sistema de Rendiciones de Ciencia y Tecnología |
| Ingreso                                           |                                                |
| Usuano                                            |                                                |
| Contraseña                                        |                                                |
| Recordarme en este equipo                         |                                                |
| Ingresar                                          |                                                |
|                                                   |                                                |

De esta forma, ingresa al menú de aplicaciones que son ofrecidas en función al rol que detenta el usuario. En el caso del **Operador UVT/Beneficiario**, tiene disponible el acceso al módulo de Rendiciones de Gastos.

| Ministerio de Ciencia,<br>Tecnologia e Innevación<br>Argentina |                                                                                                    | SIRECYT<br>Sateme die Tendicates de Cencia y Terminaja                                                         |
|----------------------------------------------------------------|----------------------------------------------------------------------------------------------------|----------------------------------------------------------------------------------------------------|
|                                                                |                                                                                                    | 9 Come Suplex & Perti & Menages & Inco                                                                         |
| Novedades                                                      | III Rendiciones de Gassies                                                                                                    |                                                                                                    |
| idas, diseño, deservole y                                      | Minosorio de Densa Teoridogã e moyación<br>Sostej fruz 2020 (Balo Genério Teoridogãe (Dudei Labérem 4: Bar<br>Teorido (Dudei Labérem 4: Bar<br>Teorido) - Alasta Strituitez: Minosorio de Eliucación de la Nación (Adaptación y desarrolisa sasofficas isasie<br>Versión 102) | na 11-ee<br>Ienog Teonologis e Irronization bagt aupervisión y autorización de use del Ministerio de Educación |

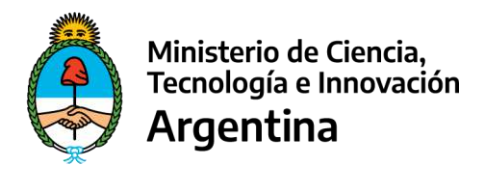

## 2. Menú Principal

Una vez ingresado al módulo, se visualiza el siguiente menú principal:

| Ministerio de Ciencia,<br>Tecnología e Innovación<br>Argentina                                                                                                    | SIRECYT<br>Sistema de Rendiciones de Ciencia y Tecnología                                                                                                    |
|----------------------------------------------------------------------------------------------------|----------------------------------------------------------------------------------------------------|
| RENDICIONES                                                                                                    | Michael Strategy and Strategy and Strategy                                                                                                    |
| +                                                                                                    | Módulo Rendiciones de Castos                                                                                                    |
| Lisuaria: OFERADOR_UVT<br>briedi operador@sv/com<br>Fecha: 08/02/30/23<br>Rendiciones de Castos<br>C Rendiciones de Castos<br>C Rendiciones UVT/Reneficianos<br>Estado de Cuenta<br>S Rendiciones<br>Menual Rendiciones | Checke and la medicide de respuesta a demande y consultas operativas de la gentión y a fin de distematizar los procesos para la rendiciones de gastos de las mafementas de fontos públicos torgados por el<br>Ministerio de Ciencia, Tecnología e lineaceón, comespondiente a los incisos 5 - Transformaciae y 6 - Activos Financiento, ou cliutificador por Objeto de Gasto, a favor de todo tipo de beneficianio, sea persona física o<br>junidos.<br>Instituciones Beneficianiaa/UVT<br>Las instituciones Heneficianies y Las de las transformacións, esta persona física o<br>transformación de Ciencia, Tecnología e lineaceún.<br>Pase esta institucio de Ciencia, Tecnología e lineaceún.<br>Pase esta institucio del poeco se fina determinado dos peníficar el OPERADOR, quene realiza la songa de los comprobantes y olera la rendición, poniendo a revisión del penífica TECREDIET UVT/BENEFICIARIO", quene realiza la songa de los comprobantes y olera la rendición, poniendo a revisión del penífica TECREDIET UVT/BENEFICIARIO", quene<br>realida la compositaria y suncida la monoción.                                                                                                    |
|                                                                                                    | Ministerio de la fonda, Tecnología e Innovación e parte a partera protección en estadopo e mento.<br>El MINISTY, a navie de este módulo pade Visualizar, controlar, aprober y/o rechezor las renduciones meltasosa por las trattuciones Beneficianas o la Unidad de Vinculación Tecnológia, según conresponde.<br>Operativamente, de nan determinado de petitivo: por una parte, el "RESPONSARJE DE AGEA SUSTANTIVA", encargado de valizar la navelón de las mandoloxes presentadas por las tinstruciones Beneficianas o la Unidad de Vinculación Tecnológia, apegín conresponde.<br>Operativamente, de nan determinado de petitivo: por una parte, el "RESPONSARJE DE AGEA SUSTANTIVA", encargado de valizar la navelón de las mandoloxes presentadas por las tinstruciones Beneficianas y las Unidad de Vinculación e de estado de las de las y las una de estado de las de estados de las consecuentes de las de las de las y las una de estado de las de estados de las de estados de las de estados de las de estados de las de estados de las de estados de las de estados de las de estados de las de estados de las de estados de las de estados de las de estados de las de estados de las de estados de las de estados de estados de estados de las de estados de estados de es |
| ldes, dise moto y propleded in                                                                                                    | Ministerio de Cencia, Tecnologia e innovación<br>Godoy Druz 2020 Pols Científico Frandógias Oluzida Auricema de Buenos Aires<br>Tel: (54.11) 4490-3000<br>txel del SITERABED. Ministerio de Educación de la Nación (Adaptación) de suso del Ninisterio de<br>Educación<br>Versión 1.0.2.5                                                                                                    |
| Usuario: OPERADO<br>Email: operador@0                                                                                                    | Dentro de las opciones de menú se encuentran las siguientes:                                                                                                    |
| Fecha: 27/01/202:<br>Rendiciones de<br>Rendiciones UV                                                                                                    | • Estado de Cuenta: muestra las transferencias realizadas por el MINCYT por Expediente.                                                                                                    |
| Rendiciones     Manual Rendic                                                                                                    | Rendiciones: opción de menú a través de la cual el Operador     UVT / Beneficiario realiza las rendiciones de gastos.                                                                                                    |

 Manual Rendiciones: contiene el presente manual donde se describe el circuito funcional que deben seguir cada uno de los actores que participan en el proceso de rendición de cuentas, de aquellos fondos que son transferidos por el MINCYT a las UVT / Beneficiarios así como sus definiciones y referencias generales.

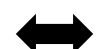

Para una visualización completa de la pantalla se ofrece, a través de una flecha de doble sentido, la posibilidad de colapsar el menú que se ubica sobre la izquierda.

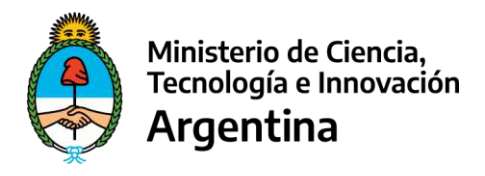

#### 3. Estado de Cuenta

Seleccionando esta opción de menú, se accede a la siguiente pantalla conteniendo la siguiente

información:

| NDICIONES UVT                  |   |             |                   |          |                              |                   |                      |                 |                   |              |                            |                            |                            |                        |                         |                         | () Carr                      | ar Sectory | &Puill                 | € Hannigez            |             |
|--------------------------------|---|-------------|-------------------|----------|------------------------------|-------------------|----------------------|-----------------|-------------------|--------------|----------------------------|----------------------------|----------------------------|------------------------|-------------------------|-------------------------|------------------------------|------------|------------------------|-----------------------|-------------|
|                                | + |             |                   |          |                              |                   |                      |                 |                   |              | Ested                      | o de Cuen                  | ita:                       |                        |                         |                         |                              |            |                        |                       |             |
| NIX: OPERADOR_UVT              |   | UVT/Banefi  | ciario:           |          |                              |                   |                      |                 |                   | •            |                            |                            |                            |                        |                         |                         |                              |            |                        |                       |             |
| ar 17/11/2023                  |   | Nº ¿ Año de | Espediente        |          |                              |                   |                      |                 | Seleccional       |              |                            |                            |                            |                        | •                       |                         |                              |            |                        |                       |             |
| enciciones de Gastos           |   | Puerte      |                   |          | TOBO                         | 1                 |                      |                 |                   | •            |                            |                            |                            |                        |                         |                         |                              |            |                        |                       |             |
| ndicknes UVT                   |   | Area Sastar | 512               |          | 7000                         | \$                |                      |                 |                   |              |                            |                            | *                          |                        |                         |                         |                              |            |                        |                       |             |
| stado de Cuerta<br>Verdiciones |   |             |                   |          |                              |                   |                      |                 |                   |              |                            |                            |                            |                        |                         |                         | L                            |            | -laser-                |                       |             |
| Namual Parenticies we          |   |             |                   |          |                              |                   |                      |                 |                   |              |                            |                            |                            |                        |                         |                         |                              | R.         | pertor a Recoil        |                       |             |
|                                |   | AS UVI      | Experiente<br>GDE | Proyecto | Ut. Fecha de<br>Acreditación | Cent de<br>Acred. | Monte<br>Acresticado | Harto<br>Bandeo | Seldo a<br>Rindir | fecte<br>Tit | Manan<br>Rentido<br>Briess | Morra<br>Rendicio<br>Serv. | Hamo<br>Rendicto<br>EXIIII | None<br>Hencida<br>PyV | Moran<br>Rendido<br>Des | Unem<br>Nextido<br>Nig: | Cantisted de<br>Renckiones - | Rende      | Detaile<br>Rend clones | Detail<br>Acreditatio | e.<br>oneis |

#### Cabecera

En esta área, a través de la utilización de filtros, se permite realizar una búsqueda acotada:

**UVT/Beneficiario:** campo con el nombre del receptor de los fondos al cual pertenece el usuario en sesión, cuando se encuentra e la instancia UVT / Beneficiario. Para el caso de que el usuario se encuentre en el MINCYT, este campo se presenta como un combo con todos los nombres de los receptores de fondos, a fin de ser usado como filtro de búsqueda.

**Nro. y Año de Expediente:** información que referencia al conjunto de documentos y actuaciones que sirven de antecedentes y fundamentos del procedimiento administrativo mediante el cual el MINCYT realiza la transferencia de fondos a la UVT o Beneficiario.

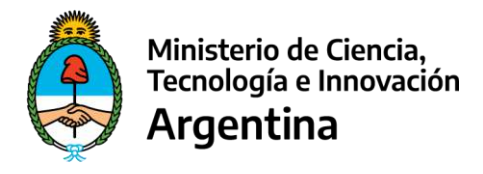

**Fuente:** permite, si así se desea, realizar la consulta filtrando por alguna de las siguientes fuentes de financiamiento:

- 11- Tesoro Nacional
- 13- Afectación Especifica
- 15- Crédito Interno
- 21-Donaciones
- 22- Crédito Externo

Área Sustantiva: permite, si así se desea, realizar la consulta filtrando por alguna de las Áreas

Sustantivas bajo cuya responsabilidad se encuentran los expedientes generados.

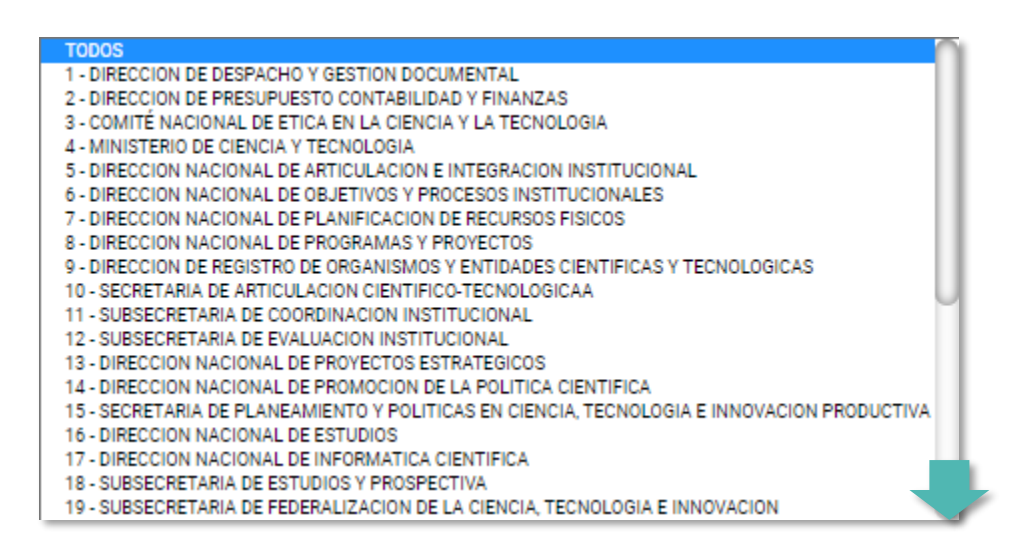

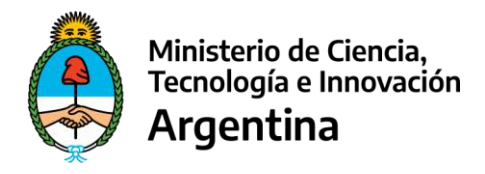

#### Listado

En el cuerpo principal de la pantalla, se muestra una grilla con la siguiente información:

| Speciolis Uni                          |   |                        |                |                                |        |                         |             |               |              |            |            |                    |                    | iii Ce             | and Distance     | 1 Parts 44 N            | analyse i                |
|----------------------------------------|---|------------------------|----------------|--------------------------------|--------|-------------------------|-------------|---------------|--------------|------------|------------|--------------------|--------------------|--------------------|------------------|-------------------------|--------------------------|
|                                        | 1 | _                      |                |                                |        |                         |             | En            | tado de Cu   | enta       |            |                    |                    |                    |                  |                         |                          |
| ets: OFERADOR_JIVT                     |   | UVT/Geneficiario       |                |                                |        |                         | *           |               |              |            |            |                    |                    |                    |                  |                         |                          |
| 6.27/01/3029                           |   | NP y Allo de Especiero | 6              | -                              |        |                         | Seleccionar |               |              |            |            | *                  |                    |                    |                  |                         |                          |
| endeciones de Cestos<br>endeciones UVT |   | Area Succastica:       |                | TODOS                          |        |                         | *           |               |              | ~          |            |                    |                    |                    |                  |                         |                          |
| latado de Daenta                       |   |                        |                |                                |        |                         |             |               |              |            |            |                    |                    |                    |                  |                         |                          |
| Nancal Randiciones                     |   |                        |                |                                |        |                         |             |               |              |            |            |                    |                    |                    | Deet             | w a Dead                |                          |
|                                        |   | 4 5                    | 197            | Expedients                     | Pinero | Uh Pedade<br>Antifición | Can.        | Meete         | Marte (      | Salto<br>- | Press.     | North -<br>Rendsta | Martin<br>Renditor | Monte<br>Restricto | Mores<br>Bentico | Morto<br>Tendalo<br>Dos | Morm<br>Decision<br>Micc |
|                                        | 1 | SIPCTEHNICT            | UVT/<br>BENEF. | E8-2023-1111-<br>AAA.0858 4MCT |        | 3022-12-26              | 3           | \$ 234 280,00 | 5.221.885,00 | 5.8.490.00 | 13/05/2018 | \$ 0,30            | 10,00              | 30,00              | 5 0,00           | 5.0,00                  | 0 225 800 8              |
|                                        |   | Centidad de Randicio   | ne 1           |                                |        |                         |             |               |              |            |            |                    |                    |                    |                  |                         |                          |
|                                        |   | Render Einnes          | Serr. Natiere  | a PyV Dei                      |        | 3                       |             |               |              |            |            |                    |                    |                    |                  |                         |                          |
|                                        |   | Detaile Rendiciones    | Var            |                                |        |                         |             |               |              |            |            |                    |                    |                    |                  |                         |                          |
|                                        | 2 | Detaile Arredhourne    | s Xer          |                                |        |                         |             |               |              |            |            |                    |                    |                    |                  |                         |                          |
|                                        |   | SPCTEHWCT              | UVT/<br>BENEF. | ER 2009-212-<br>ESE CODOMNET   |        | 3022.12-26              | 1           | \$ 101,580,00 | \$100.000,00 | \$1,580.00 |            | \$ 0,00            | \$ 0.00            | 8.0,00             | 5 0.00           | 5 5 3 8                 | \$ 100 000.0             |
|                                        |   | SPCTELANCT             | UVT/<br>BENEF. | EN-3023-305-<br>COC.D003#MCT   |        | 2922-12-25              | 33          | \$170,586.00  | \$198.699.09 | 51,83000   |            | \$ 0,90            | \$ 0,00            | 80.00              | \$ 0,00          | 11.10                   | 3 168 650.0              |

Debido a la cantidad de información que se muestra, la misma se encuentra colapsada, pudiendo desplegarla a través del 🔸 botón verde en el margen izquierdo de la grilla.

Una vez consultada la información se puede volver a colapsar, a través del <u>botón rojo</u> que se encuentra en el mismo lugar.

Para cada Expediente se pueden visualizar las diversas acreditaciones recibidas, a través de "Detalle Acreditaciones" y, a través de "Detalle Rendiciones", los distintos tipos de gastos ya rendidos sea en Bienes, Servicios, Haberes, Pasajes y Viáticos y/o Devoluciones.

3

1

A partir de estos <u>links</u> (por rubro) se comienza a realizar la primera registración de gastos, dándose de alta una rendición con su correspondiente Nro. de Id (Identificación). Una vez que se haya iniciado dicho proceso, la rendición ya abierta no puede ser invocada a través de esta pantalla para continuar la registración, sino que debe hacerse a través de la opción de menú "**Rendiciones**" de la pantalla principal.

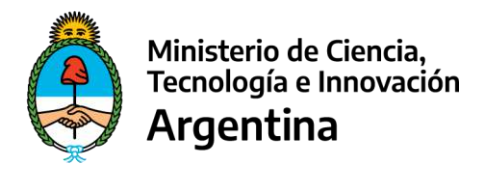

#### Listado "Detalle de Acreditaciones"

Se muestra una grilla con los datos de las acreditaciones recibidas por la UVT / Beneficiario, y sobre la cual se rinden los gastos.

| ENDICIONES UVT                       |                        |                          |                            |                     | De Carrar Calance & Parts St Managina 6 |
|--------------------------------------|------------------------|--------------------------|----------------------------|---------------------|-----------------------------------------|
|                                      | ++                     |                          | Estado de Cuenta - Detalle | de acreditaciones   |                                         |
| ane operador_un1                     |                        |                          |                            |                     | Expenses a Decel                        |
| the 27/01/2023                       | E E Fairly II          | Expedience 00E           | Retta de Epocetion         | Mores Acreditade    | Descripción                             |
| Sendiciones de Gastos                | 9 11                   | EX-2023-111-AAA.BBBB#MCT | 2802-12-26                 | \$ 294,200,00 MAEST | BA CTIP COHORTE 2011/2012               |
| Geneliciones UVT<br>Estado de Cuerta | Mastrac 10 🗸 registras |                          |                            |                     |                                         |
| Rendiciones                          |                        |                          |                            |                     | device 1 Source                         |
| NAME INFORMATION                     |                        |                          |                            |                     |                                         |
|                                      |                        |                          |                            |                     |                                         |

#### Listado "Detalle de Rendiciones"

Se muestra una grilla con los datos de las rendiciones realizadas indicando, para cada una, la Etapa del proceso en que se encuentra.

Debe tenerse en cuenta que cada rendición puede tener incluidos varios comprobantes de gastos.

Asimismo, se incluye como una rendición más en estado *Rendición Finalizada*, la correspondiente a la migración, sin que se discriminen los comprobantes que la componen.

| ENDICIONES UVT                                              |    |            |                          |                                                                      |                                              |                                    | The Center S | ARME ARME               | A Vericije       |
|-------------------------------------------------------------|----|------------|--------------------------|----------------------------------------------------------------------|----------------------------------------------|------------------------------------|--------------|-------------------------|------------------|
|                                                             |    |            |                          |                                                                      | Rendicione                                   | 55                                 |              |                         |                  |
| ats: OPERADOR_UVT                                           | U  | niversidad |                          |                                                                      | ~                                            |                                    |              |                         |                  |
| w: 30/01/2029                                               | Es | stado      | Tadies                   |                                                                      | ~                                            |                                    |              |                         |                  |
| endiciones de Castro<br>endiciones UVT<br>Interfa de Dansta |    |            |                          |                                                                      |                                              |                                    |              | Same<br>Separtar a Same | R.               |
| Renditiones                                                 |    | H          | Expedience CBP           | Fecha Alta                                                           | Mante Bendide                                | See.                               | Accession    | Obse                    | nessina) -       |
| tanual Handiciones                                          | (5 | 5435       | EX-2023-111-AAA.BBBB#MCT | 17/01/2003                                                           | 3                                            | 8 488,80 En process de carga (UVT) | Y.           | 34                      |                  |
|                                                             | 13 | 3736       | EX-2023-111-AAA.BBBB#MCT | 26/12/2022                                                           | \$22                                         | 25 BRR.80 Pendición finalizada     | X67 .        | Xer                     |                  |
|                                                             | ы  | louter 10  | regation                 |                                                                      |                                              | 1                                  |              |                         | interior Signero |
|                                                             |    |            | Goodly Dru               | Ministario de Diencia, Tecnol<br>2 1320: Polo Científico Tecnológico | ogla a innovación<br>Ciudad Autónoma de Buen | os Arva                            |              |                         |                  |

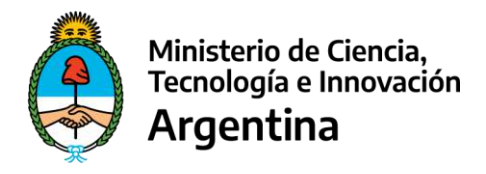

A través del botón **"Ver"** en la columna **"Acciones"**, se visualiza el detalle de los comprobantes que hacen a cada rendición.

Y, en esta grilla, también a través del botón **"Ver**" en la columna **"Acciones"**, se visualizan los comprobantes tal cual fueron registrados.

| igentana                                                                                                    |                                                                                                    |                                                                                                    |                                                                                                    |                                                                                                    |                                                                                                    | ATTACK A MANAGEMENT                                                                                                    |
|----------------------------------------------------------------------------------------------------|----------------------------------------------------------------------------------------------------|----------------------------------------------------------------------------------------------------|----------------------------------------------------------------------------------------------------|----------------------------------------------------------------------------------------------------|----------------------------------------------------------------------------------------------------|----------------------------------------------------------------------------------------------------|
| 3.041                                                                                                    |                                                                                                    |                                                                                                    |                                                                                                    |                                                                                                    | In Castal Second                                                                                                    | Sheep an overclier                                                                                                    |
| 54505 INT                                                                                                    | Randicion y Aprobacionas                                                                                                    |                                                                                                    |                                                                                                    |                                                                                                    |                                                                                                    |                                                                                                    |
| lorgiest.com                                                                                                    | Expedience ODE.<br>Pecha Inicito                                                                                                    | EX-2023-111-AAA.BBBB#M                                                                                                    | ACT Expedience<br>Fector First                                                                                                    | 111/2023 Area Statettira<br>13/05/2018 Fecha Promos                                                                                                    | 34-SSPCTER+MCT Fa                                                                                                    | week (                                                                                                    |
| /2029                                                                                                    | Deter.                                                                                                    | 514                                                                                                    | 0.00                                                                                                    | 1000 P.V                                                                                                    | 30,00 De                                                                                                    | Polaciones                                                                                                    |
| er de Ganton                                                                                                    | Detricos                                                                                                    |                                                                                                    | (0)0 migrade                                                                                                    | 5 223,600,00                                                                                                    | \$ 294,290,28 54                                                                                                    | ite:                                                                                                    |
| HLUNT                                                                                                    | Reser Services Parameter Data                                                                                                    | nine - Valence - David sciences                                                                                                    |                                                                                                    |                                                                                                    |                                                                                                    |                                                                                                    |
| RC                                                                                                    |                                                                                                    |                                                                                                    | March 11 March 11 Con                                                                                                    |                                                                                                    |                                                                                                    | Contraction of Contract International Inc.                                                                                                    |
| esdoloeet                                                                                                    | el Reen Roman Danial                                                                                                    | Tipo de Comprehente                                                                                                    | s. Nº de Comprote                                                                                                    | anta Manto Rendido                                                                                                    | Detallo de la compra Classe                                                                                                    | Wallones Ter 1                                                                                                    |
|                                                                                                    | 5460 2                                                                                                    | 00,0                                                                                                    | 301118                                                                                                    | \$4,00000 President                                                                                                    | e Observacion                                                                                                    | ras Ve                                                                                                    |
|                                                                                                    | 5450 E PORTO MARIA ESTER                                                                                                    | Factors A                                                                                                    | 82342-00000455                                                                                                    | \$4 830,00 Praeta                                                                                                    | a Observacio                                                                                                    | res Ye                                                                                                    |
|                                                                                                    | 5461 2                                                                                                    | 101                                                                                                    | 301119                                                                                                    | \$ 400,00 Praeta                                                                                                    | a Obtervacio                                                                                                    | ret Yer                                                                                                    |
|                                                                                                    | Mostar 10 V registos                                                                                                    |                                                                                                    |                                                                                                    |                                                                                                    |                                                                                                    |                                                                                                    |
|                                                                                                    |                                                                                                    |                                                                                                    |                                                                                                    |                                                                                                    |                                                                                                    |                                                                                                    |
|                                                                                                    |                                                                                                    |                                                                                                    |                                                                                                    |                                                                                                    |                                                                                                    |                                                                                                    |
|                                                                                                    |                                                                                                    | Godbi Chuz 2920   Polo Cient*                                                                                                    | co Tecnológico   Gludad Autorem                                                                                                    | a de Buerros Aires                                                                                                    |                                                                                                    |                                                                                                    |
|                                                                                                    |                                                                                                    | 7                                                                                                    | w. (54-11) 4899-5000                                                                                                    |                                                                                                    |                                                                                                    |                                                                                                    |
| idea, diae <sup>1</sup> 0                                                                                                    | desarrolo y propiedad intelectual del SITRARED. Miniaterio de Edu                                                                                                    | ucasión de la Nación ) Adeptación y deserv                                                                                                    | clos especificos locales por Minie                                                                                                    | seno de Ciencia, Teoriología e Innovación, Isajo a                                                                                                    | upen isión y suturización de uso del Minizo                                                                                                    | erio de Soucezió                                                                                                    |
|                                                                                                    |                                                                                                    |                                                                                                    | 0000000000                                                                                                    |                                                                                                    |                                                                                                    |                                                                                                    |
|                                                                                                    |                                                                                                    |                                                                                                    |                                                                                                    |                                                                                                    |                                                                                                    |                                                                                                    |
| inisterio de Ciencia,<br>cristogia o trinovación                                                                                                    |                                                                                                    |                                                                                                    |                                                                                                    |                                                                                                    |                                                                                                    | SIRECYT                                                                                                    |
| nisterio de Ciencia,<br>costogia o torevación<br>rgentina<br>1950                                                                                                    |                                                                                                    |                                                                                                    |                                                                                                    |                                                                                                    | 16 Daniel                                                                                                    | SIRECYT<br>Internet & Terretories de Carel                                                                                                    |
| risterio de Ciencia,<br>nelogía o Interesidan<br>gentina<br>Wa                                                                                                    | <ul> <li>Randicion y Aprobaciones:</li> </ul>                                                                                                    |                                                                                                    |                                                                                                    |                                                                                                    | H Corport                                                                                                    | SIRECYT<br>Deterre de Perdenen de Carel<br>10000 & Pert Millione                                                                                                    |
| nisterio de Ciencia,<br>inslogia o Innevación<br>gentina<br>12/40<br>42/47                                                                                                    | Rowficion y Aprobaciones                                                                                                    | EX-2023-111-AAA, BB8B#                                                                                                    | MCT Superse                                                                                                    | 111/2023 Java Jucanina.                                                                                                    | B forest                                                                                                    |                                                                                                    |
| isterio de Ciencia,<br>nología o Interesidan<br>gentina<br>EVAI<br>esca Jun<br>riguracon<br>tan                                                                                                    | Restriction y Approbactiones<br>Expedient 2020<br>Point 4020                                                                                                    | EX-2023-111-AAA.BBBB#                                                                                                    | MOT Supedaras<br>Tabla Ris<br>2000 Halamas                                                                                                    | 111/2023 (see Texterior<br>18/00/2017 Factor Roman                                                                                                    | B fore<br>assistications T R.<br>agas ce                                                                                                    |                                                                                                    |
| esterio de Ciencia,<br>nelogia o Interesción<br>gentina<br>EXTI<br>esca, UNT<br>ripurson<br>TES<br>res seree                                                                                                    | Ronflicion y Aprobaciones<br>Especienciós<br>Rene<br>Encide                                                                                                    | EX-2023-111-AAA B888#<br>4848<br>1                                                                                                    | MCT Expedience<br>Table The<br>COST Tables<br>To Vignore<br>Do Vignore                                                                                                    | 111/2023 Jana Saturina<br>15/202019 Rela Forega<br>5.017 Park System<br>15/202010 Cold                                                                                                    | biom<br>biodictumet s.<br>biodictumet s.                                                                                                    |                                                                                                    |
| videnio de Gencia,<br>melogía o herevador<br>gentina<br>UN<br>escaçuor<br>diputeon<br>regioneon<br>regioneon<br>regioneon<br>regioneon                                                                                                    | Ronflicion y Aprobaciones<br>Espetiene (Sc.<br>Rola Nilo<br>Gavidas                                                                                                    | EX:2023-111-AAA.B8888<br>{***<br>{**                                                                                                    | MOT Supedense<br>Tabla Fils<br>00,90 Halanee<br>Antolisin<br>Rentific in                                                                                                    | 111/2023 Area Succession<br>10/00/2011 Faceb Review<br>10/00/2014 Faceb Review<br>10/00/2014 Faceboot<br>10/00/2014 Faceboot                                                                                                    | anare<br>association<br>internet<br>internet<br>internet<br>internet                                                                                                    | SIRECY<br>Terrer of the location<br>the location of the location<br>and the location<br>and the location of the location<br>and the location of the location of the location<br>and the location of the location of the lo                                                                                                    |
| initiatio de Genecia,<br>natiogia o Intervadós<br>genetina<br>EXA<br>EXA<br>EXA<br>EXA<br>EXA<br>EXA<br>EXA<br>EXA<br>EXA<br>EXA                                                                                                    | Ronficion y Aprobaciones<br>Expediención<br>Particion<br>Services                                                                                                    | EK-2023-111AAA BBBB#                                                                                                    | MOT 2014/ease<br>Fala Thi:<br>1000 Migado<br>Annotae<br>Rendle is                                                                                                    | 111/2023 Jans Sections<br>1800/2021 Rena Roman<br>925<br>2020/00<br>1914 Jona<br>2020 Rena<br>2020 Rena | 8.000<br>8.000<br>1.010<br>1.010<br>1.000<br>1.000<br>1.000<br>1.000<br>1.000<br>1.000<br>1.000<br>1.000<br>1.000<br>1.000<br>1.000<br>1.000<br>1.000<br>1.0000<br>1.0000<br>1.0000<br>1.0000<br>1.0000<br>1.0000<br>1.0000<br>1.0000<br>1.0000<br>1.0000<br>1.0000<br>1.0000<br>1.0000<br>1.0000<br>1.00000<br>1.00000<br>1.00000<br>1.00000<br>1.00000<br>1.000000<br>1.000000<br>1.00000000                                                                                                    | SIRECT<br>Derive de Renderson de Case<br>ante:<br>ante:<br>ante:                                                                                                    |
| visterio de Ciencio,<br>relogia o traverador<br>gentina<br>UV<br>UV<br>duracon<br>tra<br>tra Caste<br>a<br>ducano<br>ducano<br>ducano<br>ducano<br>ducano<br>ducano<br>ducano                                                                                                    | Ronficion y Aprobaciones<br>Especiencolo<br>Remo<br>Enviden<br>Inentif                                                                                                    | EX-2023-111-AAA.BB08#<br>414<br>1<br>1                                                                                                    | MOT Syndram<br>Tala 70:<br>Sila 70:<br>Sila Vigad<br>Anethor<br>Rentific t                                                                                                    | 111/2023 (and factories<br>1500/2010 Factor Torong<br>1509 Factor Factor<br>1500/2010 Factor<br>1500/2010 Factor<br>1500/2010 Factor<br>1500/2010 Factor                                                                                                    | 2.000<br>10.000<br>10.0000<br>10.000<br>10.0000<br>10.0000<br>10.00000<br>10.0000<br>10.0000<br>10.00000<br>10.00000<br>10.00000<br>10.00000<br>10.00000<br>10.00000<br>10.00000<br>10.00000<br>10.000000<br>10.00000000                                                                                                    | SIRECY<br>Tentre de fonderen et Cent<br>Profile<br>Arren Arten<br>Arren Arten<br>Arten<br>A                                                                                                  |
| interio di Cencia,<br>matogia o teneradan<br>gentina<br>WT<br>escili, Lut<br>escili, Lut<br>esci                                                                                                    | Resolution y Aprobaciones<br>Experimento:<br>Experimento:<br>Experimento:<br>Experimento:<br>Taci Mi di compotento:                                                                                                    | EX-2023-111-AAA BBBBB<br>8 8 8<br>8<br>1<br>1<br>1<br>1<br>1<br>1                                                                                                    | MCT Syndems<br>Tals The<br>Tals The<br>Austroped<br>Austroped<br>Rendlers<br>Nati                                                                                                    | 111/2023 Jave Sacettines<br>120/2023 Rev Sacettines<br>2020 2003<br>1314/2003 Revolu-<br>tiones de Diannes                                                                                                    | 8 Steel<br>6 458520100001 - R.<br>6 314 305 32 - Gr<br>2011/15                                                                                                    | SIRECT<br>Detroit of Rendermon due Carell<br>Carellon<br>Carellon |
| Interio 4 Cencia,<br>natogia e travestan<br>gentina<br>VVI<br>doctori<br>doctori<br>doct                                                                                                    | Rendicion y Aprobactiones<br>Especience Scie<br>Marine<br>Render<br>Ineret<br>Teo 19 4 sciences<br>Factor<br>Factor<br>Factor<br>Factor                                                                                                    | EX-2023-111-AAA BB68#<br>4 4<br>1<br>1<br>1<br>1<br>1<br>1<br>1<br>1<br>1<br>1<br>1<br>1<br>1<br>1<br>1<br>1<br>1<br>1                                                               | MCT Sündense<br>Tada The<br>Tada The<br>Sundante<br>Kendhere<br>Mala<br>Stri 228                                                                                                    | 111/2023 Jana Sacantina<br>15000010 Rela Roman<br>1800 Ayu<br>1800 Sacatin<br>18580000 Sacatin<br>185800000 Sacatin<br>1858000000 Sacatin<br>18580000 Sacatin<br>18580000 Sacatin<br>185800000 Sacatin<br>185800000 Sacatin<br>1858000000 Sacatin<br>1858000000000 Sacatin<br>185800000000000000000000000000000000000                                                                                                    | ansascrammer a.<br>Anan o<br>Anan ostan a.<br>Antino antino                                                                                                    |                                                                                                    |
| Interio de Cancia,<br>notação e transvestar<br>gentina<br>WA<br>NOR<br>Lastro<br>gentar<br>Respectar<br>Verto Sater<br>For Sater<br>Respectar<br>Verto Sater<br>Sater<br>Sa | Restlicion y Aprobaciones<br>France Mail<br>Marine Mail<br>Bandia<br>Bandia<br>Jamir<br>Tap IV A segundaria<br>Fata Segundaria<br>Fata Segundaria                                                                                                    | EX:2023-111-AAA B9688<br>444<br>2<br>2<br>2<br>2<br>2<br>2<br>2<br>2<br>2<br>2<br>2<br>2<br>2<br>2<br>2<br>2<br>2                                                                    | MCT Sport area<br>Table Table<br>Case Table<br>Monthly Table<br>Memory<br>Memory<br>Memory<br>Sport<br>2010<br>2010<br>2010<br>2010<br>2010<br>2010<br>2010<br>201                                                                                                    | 111/2022 men screen<br>1020201 Pack Screen<br>1020201 Pack Screen<br>114/2021 Sector<br>trans de Elernes                                                                                                    | alian<br>andersament e.<br>ana or<br>alian or<br>alian<br>or<br>alian or<br>alian or<br>alian or<br>alian or<br>alian or<br>al                                                                                                    | SIRECYL<br>Dater er Hendersen et Chert<br>2000 2011 101 101 101<br>2010 2011 2011 101<br>2010 2011 2011                                                                                                    |
| entrino de Ciencia,<br>notação e transversión<br>gentina<br>DOT<br>DOT<br>DOT<br>DOT<br>DOT<br>DOT<br>DOT<br>DOT<br>DOT<br>DOT                                                                                                    | Readicion y Aprobaciones<br>Equation (Sic Proteins)<br>- Service<br>- Service<br>- Service<br>- Service<br>- Tapo V 4: services<br>- Federal Arga<br>- Pole services<br>- Pole services<br>- Pole service                                                                                                    | EK-2023-111-AAA BBBB#<br>8 8 9<br>9<br>9<br>9<br>9<br>9<br>9<br>9<br>9<br>9<br>9<br>9<br>9<br>9<br>9<br>9<br>9<br>9                                                                  | MCT Signifurns<br>Table The<br>State<br>State | 111/2023 Jans Sections<br>10002019 Rena Roman-<br>94<br>10320003 Rends<br>10320003 Rends<br>mea die Elemen<br>*                                                                                                    | 84.586/01/86/01<br>84.686/01/86/01<br>84.949/91/8<br>859/92/81<br>80/11/8                                                                                                    |                                                                                                    |
| edenio 4 Cencis,<br>nologia o haveetada<br>gentina<br>UV7<br>UV7<br>CO2<br>CO2<br>CO2<br>CO2<br>CO2<br>CO2<br>CO2<br>CO2<br>CO2<br>CO2                                                                                                    | Rendicion y Aprobactiones<br>Especiención<br>Marcin<br>Marcin<br>Testo Y de introduces<br>Pada do Ago<br>Pede composition<br>M de colf<br>Rento Social<br>Deble de norme                                                                                                    | EX-2023-111-AAA BBBB#<br>618<br>1<br>1<br>1<br>1<br>1<br>1<br>1<br>1<br>1<br>1<br>1<br>1<br>1<br>1<br>1<br>1<br>1<br>1                                                               | MCT Sundame<br>Taba Thu<br>Taba Thu<br>Sundame<br>Sundame                                                                                                    | 111/2023 Jone Sacantone<br>10000010 Resta Roman<br>Asser mys<br>10000000 Restation<br>10000000 Restation<br>10000000 Restation<br>10000000 Restation<br>10000000 Restation<br>1000000 Restation<br>1000000 Restation<br>10000000 Restation<br>10000000 Restation<br>1000000000000000000000000000000000000                                                                                                    | ansakottumot ku<br>ansakottumot ku<br>anan or<br>anan or<br>anan or<br>atture                                                                                                    |                                                                                                    |
| tetente di Gancia<br>notogia i benendan<br>gentina<br>UV<br>etto<br>doctano<br>doctano<br>d                                                                                                    | Resolution y Aprobaciones<br>Experiención<br>Partico<br>Bardio<br>Taco Nº de compositores<br>Parte de Artigo<br>Parte acorpositore<br>M de COT<br>Resolution fondi<br>Databio del scorege.                                                                                                    | EX:2023-111-AAA BBBBB<br>844<br>9<br>1<br>1<br>1<br>1<br>1<br>1<br>1<br>1<br>1<br>1<br>1<br>1<br>1<br>1<br>1<br>1<br>1<br>1                                                          | MCT Significants<br>man Team<br>200 Vigado<br>Reading<br>201 State<br>201 Case<br>201 Case<br>20                                                                                                    | 111/2023 Area Successor<br>120/2023 Tree Successor<br>2020 2003<br>1314/2003 Backton<br>and do Elennes                                                                                                    | Biome<br>Massection<br>(204300187-00<br>20118                                                                                                    |                                                                                                    |
| interio 4 Concis,<br>notogia o korrendan<br>gentina<br>Wr<br>Bolk, Unt<br>district<br>Con<br>Con<br>Con<br>Con<br>Con<br>Con<br>Con<br>Con<br>Con<br>Con                                                                                                    | Roadición y Aprobaciones.<br>Especienciós<br>Periodica<br>Revelos<br>Nervicos<br>Parte Artigo<br>Parte arregiones<br>Parte Artigo<br>Parte arregiones<br>Parte Artigo<br>Parte arregiones<br>Parte Artigo<br>Parte arregiones<br>Parte Artigo<br>Parte arregiones<br>Parte Artigo<br>Parte arregiones<br>Parte Artigo<br>Parte arregiones<br>Parte Artigo<br>Parte arregiones<br>Parte Artigo<br>Parte arregiones<br>Parte Artigo<br>Parte arregiones<br>Parte Artigo<br>Parte arregiones<br>Parte Artigo<br>Parte Artigo                                                                                                    | EX:2023-111-AAA BBBB#<br>4 1 4<br>1<br>1<br>1<br>1<br>1<br>1<br>1<br>1<br>1<br>1<br>1<br>1<br>1<br>1<br>1<br>1<br>1                                                                  | MCT Squateras<br>Taba Tito<br>Taba Tito<br>San Synchronia<br>Alexandras<br>Alexandras<br>Alexan                                                                                                    | 111/2023 Jank Sacarina<br>12000010 Reine Horvea<br>1200000 Reine Horvea<br>1200000 Reine<br>1200000 Reine<br>1200000 Reine<br>120000                                                                                                    | Norm<br>Respectively 7<br>State                                                                                                    |                                                                                                    |
| interior di Garcia<br>maggia i Internation<br>gentina<br>WV<br>eccular<br>ogganizari<br>ogganizari<br>ogganizori<br>ogganizori<br>ogganizogganizori<br>ogganizori<br>ogganizori<br>ogganizori                                                                                                    | Restliction y Aprobactioness<br>France Mole<br>Restliction<br>Restliction<br>R                                                                                                    | EX:2023-111-AAA BB6B#                                                                                                    | MCT Booteness<br>State The State<br>State The State<br>Annotation State<br>State State<br>State State<br>State State<br>State<br>S                                                                                                    | 111/2023 Jone Samene<br>1500/2010 Recta Provas<br>Same Ayd<br>1500/2010 Recta<br>1500/2010 Recta<br>1500/2010 Recta<br>1500/2010<br>1500/2010<br>100/2010<br>100/200                                                                                                    | Branc<br>Baskit-Channor<br>Baskit or<br>Sold Store Ba<br>Active                                                                                                    |                                                                                                    |
| Helen & Garcis,<br>Indiga & berecker<br>gentina<br>W7<br>Helen M<br>Helen M<br>H                                                                                                    | Readicion y Aprobaciones<br>Equilarios (b):<br>Particularios<br>Readownia<br>Readownia<br>Readowni                                                                                                    | EX-2023-111-AAA.B8888<br>8 8 9<br>9<br>9<br>9<br>9<br>9<br>9<br>9<br>9<br>9<br>9<br>9<br>9<br>9<br>9<br>9                                                                            | MCT Syndress<br>Table Th<br>1990 Wyndod<br>Wyndod<br>Wyndod<br>Dall<br>2 Th 0250<br>2 Th 0250<br>2 Th 0250                                                                                                    | 111/2023 Jans Sections<br>10002019 Rena Roman.<br>976<br>10363003 Renation<br>10363003 Renation<br>10363003 Renation<br>1036300<br>103630 Renation<br>103000<br>10300000000                                                                                                    | Biological State                                                                                                    |                                                                                                    |
| identia di Carella,<br>mitogia e treasulari<br>genetica<br>V/T<br>soci, Lar<br>rigonom<br>ricogianom<br>ricogianom<br>ricogiano<br>ricogiano<br>ri                                                                                                    | Rondicion y Aprobaciones<br>Especianción<br>Partenidos<br>Neme<br>Neme<br>Ne | EX-2023-111-AAA BBBB#<br>4 4 4<br>1 1<br>1 1<br>1 1<br>1 1<br>1 1<br>1 1<br>1 1<br>1 1<br>1                                                                                          | MCT Solid ease<br>Table The<br>Solid Television<br>Second Solid Solid<br>Solid Solid<br>Solid Solid<br>Solid<br>Solid                   | 111/2023 Jees Sacartine<br>12000010 Reine Roman<br>1300 Reine<br>1300 Reine                                                         | 84686-001404 1 4<br>84686-001404 1 4<br>1014004 1 4<br>801118                                                                                                    |                                                                                                    |
| Interior & Carella<br>material a barendan<br>gentina<br>UV<br>Interior (UV<br>dectaor)<br>Interior (UV<br>Interior)<br>Interior<br>Interior<br>Interio                                                                                                    | Resolution y Aprobaciones<br>Figueiran (Sile<br>Partie III<br>Barriste<br>Partie III<br>Taci IVI & compositores<br>Partie Al-Partie<br>Partie Al-Partie<br>Partie Al-Partie<br>Partie Compositores<br>Million del scorego<br>Ingel III<br>Partie III compositores (B)<br>Partie III<br>Partie IIII<br>Partie IIII<br>Partie IIII<br>Partie IIII<br>Partie IIII<br>Partie IIIIIIIIIIIIIIIIIIIIIIIIIIIIIIIIIIII                                                                                                    | EX-2023-111-AAA BBBBB<br>844<br>9<br>1<br>1<br>1<br>1<br>1<br>1<br>1<br>1<br>1<br>1<br>1<br>1<br>1<br>1<br>1<br>1<br>1<br>1                                                          | MCT Signal serves<br>man Pro-<br>table Pro-<br>Stable Vegaba<br>Andread Stable Stable Stable Stable Stable<br>Stable Stable Stabl                                                                                                    | 111/2023 Area Successor<br>120/2020 Pape Parage<br>2322 6008<br>1314/3003 Parate<br>1314/3003 Parate<br>4 4008<br>4 5008                                                                                                    | Biow<br>Bessectionert A<br>Baan or<br>State of States and<br>Sectors                                                                                                    |                                                                                                    |
| telenia di Cancia,<br>notigia a karvedan<br>gentina<br>W7<br>000<br>000<br>000<br>000<br>000<br>000<br>000<br>000<br>000                                                                                                    | Resolution y Aprobaciones<br>Equations (Sis)<br>Particular<br>Resolution<br>Resolution<br>Particular<br>Particular                                                                                                    | EX-2023-111AAA BBBB#<br>8 1 1<br>9 1<br>9 1<br>9 1<br>9 1<br>9 1<br>9 1<br>9 1<br>9 1<br>9 1                                                                                         | MCT Significans<br>Table The<br>Table The<br>State The<br>Monoton<br>Average<br>Automatican<br>Therefore<br>The State<br>State<br>St             | 111/2023 Arek Sacarena<br>1000001 Runa Royan<br>1000005 Runa Royan<br>1000005 Runa<br>area da Dierren<br>•<br>•<br>•<br>•<br>•<br>•<br>•<br>•<br>•<br>•<br>•<br>•<br>•                                                                                                    | 8.680-0100000 F.<br>8.680-0100000 F.<br>8.980-980-980<br>8.00119<br>8.0119                                                                                                    |                                                                                                    |
| interior di Garcia,<br>notogia e Insecusia<br>gentina<br>Wri<br>eccular<br>opular<br>notogia<br>guntar<br>notogia<br>guntar<br>notogia<br>guntar<br>notogia<br>notogia<br>notogi                                                                                                    | Restliction y Aprobactioness<br>Figure and 202<br>Restliction 202<br>Restliction<br>Restliction<br>Restlic                                                                                                    | EX:2023-111-AAA BB6B#                                                                                                    | MCT Build area<br>and Provide the<br>second of Texamo<br>Amendation of Texamo<br>Methods of Texamo<br>Mail<br>Amendation of Texamo<br>Methods of Texamo<br>Methods                                                                                                    | 111/023 Ansistentisk<br>1250003 Franker<br>1250003 Franker<br>1250003 Franker<br>water de Danter<br>Autor<br>Autor<br>Autor<br>Autor                                                                                                    | Bow<br>sedectment &<br>same<br>sources<br>sources<br>sources<br>sources<br>the                                                                                                    |                                                                                                    |
| Head of Concent<br>Instaglie & beneved as<br>gentina<br>UV<br>Head of the<br>dectain<br>dectain                                                                                                    | Resolution y Approbactiones<br>Expedient 2020<br>Resolution<br>Resolution<br>Resolutio                                                                                                    | EK-2023-111-AAA.BBBB#<br>8 = 8<br>6<br>6<br>6<br>7<br>7<br>7<br>8<br>8<br>8<br>8<br>8<br>8<br>8<br>8<br>8<br>8<br>8<br>8<br>8                                                        | MOT Syndress<br>Rata Th.<br>2020 Myssic<br>Antoback<br>2021 2020 Second State<br>2022 Second State<br>2021 2020 Second State<br>2021 2020 Second State<br>2021 20                                                                                                    | 111/2023 Area Saccesson<br>1200001 Performance<br>20200003 Performance<br>121940000 Performance<br>121940000 Performance<br>4.0000<br>4.0000                                                                                                    | Bitter                                                                                                    |                                                                                                    |
| interior de Carella,<br>métopies internation<br>generation<br>total<br>generation<br>de Carella<br>sease<br>international<br>de Carella<br>sease<br>international<br>de Carella<br>de Carella<br>de                                                                                                    | Roofficion y Aprobaciones.<br>Function y Aprobaciones.<br>Function<br>Networks<br>Particle<br>Particle<br>Pa                                                                                                    | EX-2023-111-AAA BBBB#<br>4 6 4<br>1<br>1<br>1<br>1<br>1<br>1<br>1<br>1<br>1<br>1<br>1<br>1<br>1<br>1<br>1<br>1<br>1<br>1<br>1                                                        | MCT Soundaress<br>Table The<br>Table The<br>Table The<br>Soundaress<br>Soundaress<br>And<br>Soundaress<br>Soundaress<br>Sounda                                                                                                    | 111/2023 Area Successor<br>12000010 Rein Browser<br>1203000 Areas<br>1203000 Areas<br>1203000 Areas<br>40000<br>40000<br>40000                                                                                                    | Association of the second of the second of t                                                                                                    |                                                                                                    |
| Interior & Garcia<br>notiga a horesular<br>gentina<br>UV<br>Horesun<br>Horesun<br>Horesu                                                                                                    | Resolution y Aprobaciones<br>Figueiran (Sile)<br>Figueiran (Sile)<br>Particular<br>Barricha<br>Factor (Sile)<br>Figueiran (Sile)<br>Figueiran (Sile)<br>Fi                                                                                                    | EX-2023-111-AAA BBBBB<br>8 = 8<br>9<br>1<br>1<br>1<br>1<br>1<br>1<br>1<br>1<br>1<br>1<br>1<br>1<br>1<br>1<br>1<br>1<br>1<br>1                                                        | MCT Signal serves<br>man Part<br>Status Part<br>Status Part<br>St                                                                                                    | 111/2023 Area Successor<br>120/2020 Page Area<br>120/2020 Page Area<br>120/2020 Page Area<br>120/2020 Page Area<br>4 20/202<br>4 20/202<br>4                                                                                                    | Biow<br>Bassectionert A<br>Bass or<br>1943/0178                                                                                                    |                                                                                                    |
| tetens & Cancis,<br>relings a servicedar<br>gentina<br>W7<br>etc.<br>etc.<br>etc.<br>etc.<br>etc.<br>etc.<br>etc.<br>etc.                                                                                                    | Resolution y Aprobaciones<br>Equations (Sis)<br>Particular<br>Resolution<br>Resolution<br>Particular<br>Particular                                                                                                    | EX-2023-111-AAA BBBB#<br>8 8 9<br>9<br>9<br>9<br>9<br>9<br>9<br>9<br>9<br>9<br>9<br>9<br>9<br>9<br>9<br>9<br>9<br>9                                                                  | MCT Syndrams<br>Table The<br>Table The<br>Network States<br>Market States<br>Market Sta                                                                                                    | 111/2023 Area Successor<br>1000001 Run Browsen<br>1000001 Run Browsen<br>1000001 Run Browsen<br>1000001 Run Browsen<br>40000<br>40000<br>40000                                                                                                    | 8.680-01996 1<br>8.680-01996 1<br>1983 20 1<br>807118                                                                                                    |                                                                                                    |
| televity of Garcia<br>mitogale internation<br>gentina<br>W/T<br>Bookum<br>education<br>education<br>educati                                                                                                    | Restliction y Aprobactiones<br>Experience (2005)<br>Particle<br>Particle                                                                                                    | EX2023-111-AAA BB688<br>4<br>4<br>5<br>5<br>6<br>6<br>7<br>7<br>8<br>8<br>8<br>8<br>8<br>8<br>8<br>8<br>8<br>8<br>8<br>8<br>8<br>8<br>8<br>8                                         | MCT Syndrame<br>composition in the second<br>list of the second<br>list of the second<br>list of the second<br>second second<br>second<br>second second<br>second<br>second second<br>second<br>seco                                                                                                    | 111/2023 Area Successor<br>120003 Area Successor<br>120003 Area Successor<br>120003 Area Successor<br>Area de Clances<br>40003<br>40003<br>40003<br>40003                                                                                                    | Active<br>Active<br>Construct Active<br>Construct Active<br>Active<br>Active<br>Active<br>Active                                                                                                    |                                                                                                    |
| Heleno di Greccio<br>notogia i berevelda:<br>gentina<br>Vit<br>1002,UNT<br>ductari<br>ductari<br>du                                                                                                    | Resolution y Approbaciones<br>Expedienciós<br>Particulos<br>Bardenos<br>Bardenos<br>Marento<br>Tars Nº A simputants<br>Partica Nº As<br>Partica Nº As<br>Partica Nº As<br>Partica Nº As<br>Partica Nº As<br>Partica Nº As<br>Partica Nº As<br>Partica Nº As<br>Partica Nº As<br>Partica Nº As<br>Partica Nº Aspecta Nº Aspecta y Compary<br>Partica Nº Aspecta Nº Aspecta y Compary<br>Partica Nº Aspecta Nº Aspecta Nº Aspecta y Compary<br>Partica Nº Aspecta Nº Aspecta Nº Aspecta y Compary<br>Partica Nº Aspecta Nº Aspecta Nº Aspecta y Compary<br>Partica Nº Aspecta Nº Aspecta Nº Aspecta y Compary<br>Partica Nº Aspecta Nº Aspecta Nº Aspecta Nº Aspecta Nº Aspecta y Compary<br>Partica Nº Aspecta Nº Aspecta Nº Aspec                                                                                                    | EK-2023-111-AAA.BBBB#<br>8 4 4<br>6 4<br>7 4<br>7 4<br>7 4<br>7 4<br>7 4<br>7 4<br>7 4<br>7 4<br>7 4<br>7                                                                            | MCT Syndress<br>Fact Th<br>202 Verselo<br>Verselo<br>202 20 State<br>203 20 State<br>203 20 State<br>203 20 State<br>204 20 State<br>204 204 205 20<br>State<br>204 204 205 20<br>State<br>204 204 205 20<br>State<br>204 205 20<br>State<br>205 205 20<br>State<br>205 205 20<br>State<br>205 205 20<br>State<br>205 20<br>State<br>205 205 20<br>State<br>205 20<br>State<br>205 205 20<br>State<br>205 205 20<br>State<br>205 20<br>State<br>20                                                                                                    | 111/2023 Area Sacartina<br>1200019 Rein Roman<br>2020003 Pro-<br>12040000 Review<br>Antiper Sacart<br>Antiper Sacart<br>Antiper S                                                                                                    | essections<br>(3433)<br>(3433)<br>(343)<br>(3433)<br>(3433) |                                                                                                    |
| interior de Carela,<br>métopas e treasadas<br>genetina<br>V/T<br>columna<br>de Care<br>in genetion<br>de Care<br>in genetion<br>treas<br>a s<br>a s<br>a s<br>a s<br>a s<br>a s<br>a s<br>a s<br>a s<br>a                                                                                                    | Restlicion y Aprobaciones<br>Persona dos<br>Persona dos<br>Persona dos<br>Persona<br>Persona                                                                                                    | EX-2023-111-AAA BEBBB<br>4 4 4<br>4 4<br>4 4<br>4 4<br>4 4<br>4 4<br>4 4<br>4 4<br>4                                                                                                 | MCT Squartures<br>Table The<br>Table The<br>Squares<br>Squares<br>Squ                                                                                                    | 111/2023 Arek Sacariska<br>12000010 Rein Browan<br>1200000 Arek<br>1200000 Arek<br>1200000 Arek<br>1200000<br>Arek<br>1200000<br>Arek<br>120000<br>Arek<br>120000                                                                                                    | termination of the second of the second of t                                                                                                    |                                                                                                    |
| Heterio di Gancia<br>restoja o Interestata<br>gentina<br>004.<br>005.<br>007.<br>008.<br>007.<br>008.<br>008.<br>009.<br>009.<br>009.<br>009.<br>009.<br>009                                                                                                    | Resolution y Aprobactiones<br>Figueiran (Sola<br>Figueiran (Sola<br>Figueiran (S                                                                                                    | EX-2023-111-AAA BBBBB<br>E & 2<br>5<br>5<br>5<br>5<br>5<br>5<br>6<br>5<br>7<br>5<br>6<br>6<br>7<br>7<br>6<br>8<br>6<br>8<br>6<br>8<br>6<br>8<br>6<br>8<br>7<br>7<br>8<br>8<br>8<br>8 | MCT Syndrems<br>Mars Pro-<br>Mars Pro-<br>Star Pro-<br>Render of<br>Andrews<br>Methods<br>Star 1000<br>Star 1000<br>Star 10                                                                                                    | 111/2023 Area Succession<br>120/2021 Rep Program<br>1215/2021 Stacks<br>1215/2021 Stacks<br>1215/2021 Stacks<br>4 2002<br>4 2002                                                                                                    | Except (v) It compares     Texe     Except (v) It compares     Texe     Except (v) It compares     Texe     Except (v) It compares     Texe     Except (v) It compares     Texe     Texe                                                                                                    |                                                                                                    |

En la cabecera de ambas consultas, se observa el total de rendiciones por rubro, incluido el correspondiente a Migrado, que son aquellas objeto del vuelco en la implementación del sistema.

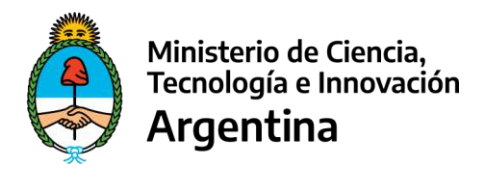

### 4. Rendición de Gastos

#### Datos de Cabecera de los formularios de rendición

| Expediente GDE: | EX-2023-111-AAA.BBBB#MCT | Expediente: | 111/2023      | Area Sustantiva: | 34-SSPCTEI#MCT | Fuente:       | 11      |
|-----------------|--------------------------|-------------|---------------|------------------|----------------|---------------|---------|
| Fecha Inicio:   |                          | Fecha Fin:  | 13/09/2018    | Fecha Prorroga:  |                |               |         |
| Bienes:         | \$ 8.400,00              | Haberes:    | \$ 0,00       | PyV:             | \$ 0,00        | Devoluciones: | \$ 0,00 |
| Servicios:      | \$ 0,00                  | Migrado     | \$ 225.800,00 |                  |                |               |         |
|                 |                          | Acreditado: | \$ 234.200,00 | Rendido          | \$ 234.200,00  | Saldo:        | \$ 0,00 |

Se visualizan los siguientes datos que se indican en la muestra anterior, sobre los cuales caben los siguientes comentarios:

**Expediente GDE:** se trata de la identificación del expediente tal cual se encuentra registrado en el portal de Gestión Documental Electrónica, mientras que en el campo **Expediente** se encuentra sólo una extracción del mismo: número y año.

**Área Sustantiva:** bajo esta sigla se encuentra identificada el Área Sustantiva a cargo del proyecto y que intervendrá en el proceso de análisis y aprobación de pertinencia y elegibilidad, de los gastos presentados en las rendiciones, sobre el expediente en cuestión.

Fuente: identifica la fuente de financiamiento para el proyecto.

**Fecha Inicio** y **Fecha Fin:** son las que marcan el inicio y finalización del período de ejecución de los montos otorgados y, consecuentemente, establece el plazo de rendición para el expediente en cuestión. En caso de que se hubiese otorgado una prórroga a dicho lapso, la nueva fecha de finalización se muestra en el registro **Fecha Prórroga**.

Bienes / Servicios / Haberes / Pasajes y Viáticos / Devoluciones: se trata de los diferentes campos donde se van acumulando los valores de rendiciones por rubro, para el total del expediente.

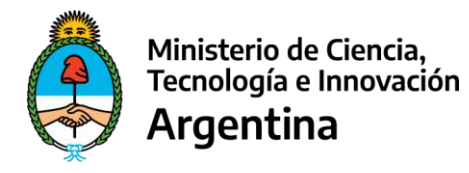

**Migrado:** al momento de la puesta en producción del aplicativo, existen una serie de Expedientes que se encuentran en proceso de ejecución y rendición. Algunos de ellos ya tienen rendiciones realizadas, las cuales son volcadas en forma automática al sistema por un monto global, sin discriminación de comprobantes y, mostradas en este rubro, con el fin de complementar, junto con el resto de las rendiciones, la totalidad del monto del Expediente.

Finalmente, se muestran tres campos que indican el estado de avance de las rendiciones:

Acreditado: monto conformado por la sumatoria, hasta el día de la fecha, de las acreditaciones parciales a la UVT o Beneficiario del proyecto.

Rendido: sumatoria de todas las rendiciones realizadas hasta el día de la fecha, incluido el monto migrado.

Saldo: monto conformado por la diferencia entre el monto Acreditado y el monto Rendido. Representa el importe pendiente de rendición del Expediente.

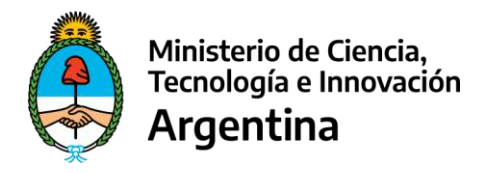

#### **Rendir – Bienes**

Cuando se selecciona el link correspondiente a Bienes, el sistema lleva a la siguiente pantalla:

|                           | Rendicio                        | tes de Bienes                           |            |                     |   |
|---------------------------|---------------------------------|-----------------------------------------|------------|---------------------|---|
| item N <sup>e</sup>       |                                 |                                         |            |                     |   |
| Tipo y N° de comprohente  | Factura A                       | v                                       | 03848      | 0000455             |   |
| Fecha de Pago             | 11/01/2028                      |                                         |            |                     |   |
| Fecha comprobame          | 11/01/2023                      |                                         |            |                     |   |
| Nº de CUIT Errisot        | 273 19896731                    |                                         |            |                     |   |
| Razón Social              | POPTO, MURIA ESTER              |                                         |            |                     |   |
| Detalla da la compra      | Exutor                          |                                         |            |                     |   |
|                           |                                 |                                         | 1.         |                     |   |
| Importa (S)               | 4000.60                         |                                         |            | Total               | ~ |
| Total del comprobante (S) | 4000.00                         |                                         |            |                     |   |
| Fecha presupuesto         |                                 |                                         |            |                     |   |
| Orden de Pago             | 7234                            |                                         |            |                     |   |
| NF de CUIT Receptor       | 30999004217                     |                                         |            |                     |   |
| Razón Social Receptor     | UNIVERSIDAD NADIONAL DELINO     | DESTE UNNE                              |            |                     |   |
| Moda y Niro.              | CAE 🗸                           | 711111111111111111111111111111111111111 | 1          | Veritar             |   |
| Condizión frente a IVA    | Responsable inscripto           |                                         | ~          | 1                   |   |
| Observaciones generales   | Quercesistes                    |                                         |            |                     |   |
|                           |                                 |                                         | , A        |                     |   |
| Comprobantes              | Elegit archivos Ninguno archivo | eles.                                   |            | Guardar Comprobante |   |
|                           | Comprobative                    |                                         |            |                     |   |
|                           | Escuda_de_Argentina (pg         |                                         | Elminar    |                     |   |
|                           | Outrin                          | Case                                    | <b>1</b> 9 | Center              |   |

Se completa el formulario y a medida que se acciona el botón "Guardar" se van visualizando las rendiciones en la grilla inferior de la pantalla, desde donde se puede "Editar" para su visualización o modificación, o "Borrar" si es que se realizó una registración que no correspondía.

| Bien | es Servicios Haben | es Pasajes y Viáticos | Devoluciones                  |               |             |                      | _      |        |         |
|------|--------------------|-----------------------|-------------------------------|---------------|-------------|----------------------|--------|--------|---------|
| Item | Razón Social       | Tipo de Comprobante   | N <sup>#</sup> de Comprobante | Monto Rendido | Monto Total | Detalle de la Compra | Editor | Borrar | Detaile |
| 3    |                    | DDJJ                  | 301119                        | \$ 400,00     | \$ 400,00   | Prueba               | Editar | Borrar | _       |
| 2    |                    | DDJJ                  | 301118                        | \$ 4.000,00   | \$ 4.000,00 | Prueba               | Editar | Borran |         |
| 1    | PORTO MARIA ESTER  | Factura A             | 00343-00000455                | \$4.000,00    | \$ 4,000,00 | Prueba               | Editar | Borrar |         |
| -    |                    |                       |                               |               |             |                      | _      | _      |         |

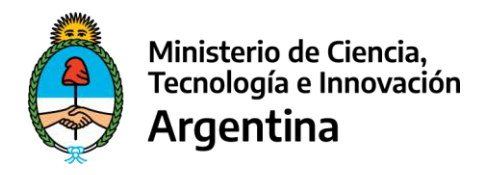

### Rendir Bienes / Servicios – Campos y Validaciones

| Campo                                                 | Valores Posibles                                                                                                    | Validaciones                                                                                                    | Oblig. |
|-------------------------------------------------------|----------------------------------------------------------------------------------------------------|----------------------------------------------------------------------------------------------------|--------|
| Ítem Nro.                                             | Campo griseado. Se<br>completa automáticamente                                                                                                  | N/A                                                                                                    |        |
| Tipo de Comprobante                                   | Certificación Contable<br>Factura A<br>Factura B<br>Factura C<br>Factura E (Factura de<br>Exportación)<br>Factura M<br>Invoice<br>Ticket Fiscal | Se debe seleccionar una opción de los<br>valores posibles que se presentan.                                                                                                    | S      |
| Punto de Venta                                        | Valor numérico                                                                                                    | Valor menor o igual a 99999 (5 posiciones)<br>No aplica para Certificación Contable ni<br>para Invoice.                                                                                                    | S      |
| Nro. de comprobante                                   | Valor numérico                                                                                                    | Valor menor o igual a 99999999 (8<br>posiciones)<br>No aplica para Certificación Contable ni<br>para Invoice.<br>Para Invoice el campo adopta configuración<br>alfa-numérica de hasta 20 posiciones.                                                                                     | S      |
| Fecha de Pago                                         | Despliega calendario                                                                                                    | Seleccionar fecha, la cual debe ser anterior o igual a la fecha del sistema.                                                                                                    | S      |
| Fecha de Comprobante                                  | Despliega calendario                                                                                                    | Seleccionar fecha, la cual debe ser anterior<br>o igual a la fecha del sistema y anterior o<br>igual a la Fecha de Pago.                                                                                                    | S      |
| Nro. de CUIT Emisor<br>(Identificación<br>Tributaria) | Valor numérico de 11<br>posiciones                                                                                                    | No aplica para el caso de Certificación<br>Contable.<br>En el caso de Invoice se denomina<br>Identificación Tributaria y su carga no es<br>obligatoria.<br>Para el resto de los casos es obligatoria y<br>se valida en forma online (Web Service)<br>contra la base de datos de la AFIP. | S      |
| Razón Social (Emisor)                                 | Se autocompleta según CUIT<br>ingresado                                                                                                    | No aplica para el caso de Certificación<br>Contable.<br>Para Invoice debe ser ingresado en forma<br>obligatoria.<br>Para el resto de los casos, se autocompleta<br>con información proveniente de la base de<br>datos de la AFIP.                                                        | S      |
| Detalle de la Compra                                  | Alfa-numérico                                                                                                    | Hasta 100 caracteres.                                                                                                    | S      |
| Importe                                               | Valor Numérico                                                                                                    | Valor menor o igual a 9999999999.99<br>(9 posiciones enteras y 2 decimales).                                                                                                    | S      |
| Tipo de Pago                                          | <ul><li>Total (valor por defecto)</li><li>Parcial</li></ul>                                                                                     | Seleccionar una opción.<br>No aplica para Invoice.                                                                                                    | S      |

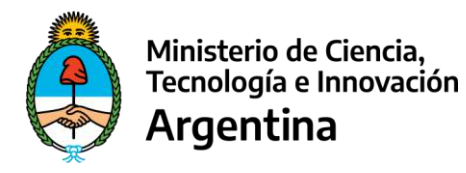

| Total del Comprobante                                   | Valor numérico                                                                                                    | Si el tipo de pago es Total, se autocompleta.<br>Si el tipo de pago es Parcial, se debe<br>ingresar un valor mayor al del campo<br>Importe.                                                                                                    | S |
|---------------------------------------------------------|----------------------------------------------------------------------------------------------------|----------------------------------------------------------------------------------------------------|---|
| Fecha de Presupuesto                                    | Despliega calendario                                                                                                | Este campo sólo se habilita para completar,<br>cuando por el monto del comprobante es<br>necesaria la carga de Presupuestos.                                                                                                    | S |
| Orden de Pago                                           | Valor alfa-numérico                                                                                                 | Hasta 50 caracteres.                                                                                                    | S |
| Nro. de CUIT Receptor<br>(Identificación<br>Tributaria) | Valor numérico de 11<br>posiciones                                                                                  | No aplica para el caso de Certificación<br>Contable ni de Invoice.<br>Para el resto de los casos es obligatoria y<br>se valida en forma online (Web Service)<br>contra la base de datos de la AFIP.                                                                     | S |
| Razón Social Receptor                                   | Se autocompleta según CUIT<br>ingresado                                                                             | No aplica para el caso de Certificación<br>Contable ni de Invoice.<br>Para el resto de los casos, se autocompleta<br>con información proveniente de la base de<br>datos de la AFIP.                                                                                     |   |
| Modo                                                    | CAE<br>CAI<br>CAEA                                                                                                  | No aplica para Certificación Contable, ni<br>Invoice, ni Ticket Fiscal.<br>Se debe seleccionar una opción de los<br>valores posibles que se presentan, que<br>corresponden a los diferentes tipos de<br>autorización que da la AFIP para la emisión<br>de comprobantes. | S |
| Nro.                                                    | Valor numérico de 14<br>posiciones                                                                                  | No aplica para Certificación Contable, ni<br>Invoice, ni Ticket Fiscal.<br>Corresponde al número de autorización<br>otorgado por AFIP para la emisión del<br>comprobante.                                                                                               | S |
| Condición frente al IVA                                 | Responsable Inscripto<br>Responsable No Inscripto<br>No Responsable<br>Exento<br>Consumidor Final<br>Monotributista | Seleccionar una opción.<br>No aplica para Certificación contable ni<br>para Invoice.                                                                                                    | S |
| Observaciones<br>generales                              | Alfa-numérico                                                                                                    | Hasta 400 caracteres.<br>Es obligatorio cuando no existe compulsa<br>de precios en los casos en que el Importe<br>del Comprobante supera el importe para<br>pedir presupuestos.                                                                                         | Ν |

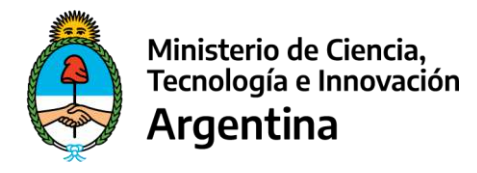

#### Carga de Comprobante Respaldatorio

En todos los casos, para cada registración que se realiza, se solicita acompañar el comprobante respaldatorio del gasto, comprobante de pago bancarizado, comprobante de Retenciones, Presupuestos, Boarding-Pass (en el caso de PyV), Form.931 (en el caso de Haberes), VEP y su comprobante de pago (en caso de Devoluciones), puede ser la imagen de la factura, recibo (en caso de existir) o cualquier otro comprobante que respalde la erogación realizada.

Los archivos que se suban en este sentido, deben cumplir con cualquiera de los siguientes formatos: .pdf / .png / .jpg / .jpeg / .tiff / .tif / .bmp

Por cada comprobante que se incorpora, se debe accionar el botón "Guardar Comprobante"; los mismos se van visualizando en una lista, pudiéndose "Eliminar" en caso de haber habido un error en la carga.

| Comprobantes | Elegir archivos Ninguno archivo selec. |          | Guardar Comprobante |
|--------------|----------------------------------------|----------|---------------------|
|              | Comprobante                            |          |                     |
|              | Escudo_de_Argentina.jpg                | Eliminar |                     |

En caso de eliminación, el sistema asegura que, por lo menos, quede uno cargado. De no ser así, emite el siguiente mensaje:

> La lista de comprobantes no puede quedar vacía, primero debe guardar uno nuevo si quiere eliminar este archivo.

Por tanto, primero deberá ingresarse el comprobante correcto y luego eliminarse el que no correspondía. Recién cuando exista, por lo menos un comprobante guardado, se puede **"Guardar"** la rendición.

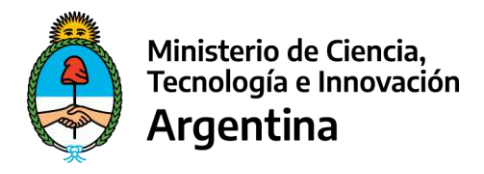

#### Rendición Parcial de Comprobantes

Existen posibles situaciones para las cuales es necesario realizar rendiciones parciales, por ejemplo:

- Se cuenta con un solo comprobante que contiene gastos que deben ser rendidos sobre dos Expedientes distintos, teniendo en cuenta la elegibilidad del gasto definida por cada programa o proyecto.
- El pago de una factura se realizó en forma parcial en dos fechas distintas.

Para estos casos, el formulario de carga en el sistema prevé dos campos **"Importe"** y **"Total del Comprobante"**, debiendo indicarse si el pago es **"Total"** 

| Importe (\$)               | 4000.00 | Total   | v |
|----------------------------|---------|---------|---|
| Total del comprobante (\$) | 4000.00 | Parcial |   |
|                            |         | IOtal   |   |
|                            |         |         |   |
|                            |         |         |   |
| o <b>"Parcial"</b> .       |         |         |   |
|                            |         |         |   |
|                            |         |         |   |
| Importe (\$)               | 4000.00 | Parcial | v |
| Total del comprobante (\$) | 8000.00 | Parcial |   |

Al completar el campo **"Importe"** se debe cargar el monto que se desea rendir. Luego, se selecciona la opción **"Parcial"** y, en el campo **"Total del comprobante"**, se debe indicar el monto total real del comprobante. De esta forma, es posible cargar nuevamente dicho comprobante (Tipo y N° de comprobante, Fecha, N° de CUIT Emisor y Razón Social) en otra rendición del mismo o de otro Expediente y registrar el monto que quedó pendiente en la carga anterior o, nuevamente, otro monto parcial.

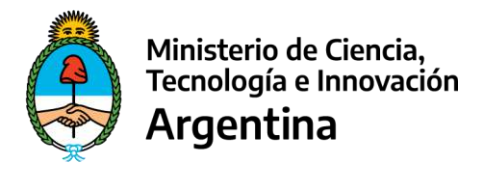

Esta posibilidad se encuentra disponible tanto para la carga de **Bienes, Servicios** y **Haberes**. No obstante, no se encuentra disponible para cualquier tipo de comprobante sino sólo para el caso de:

- CERTIFICACIÓN CONTABLE (Bienes, Servicios y Haberes)
- FACTURA A (Bienes y Servicios)
- FACTURA B (Bienes y Servicios)
- FACTURA C (Bienes y Servicios)
- FACTURA E (Bienes y Servicios)
- FACTURA M (Bienes y Servicios)
- TICKET FISCAL (Bienes y Servicios)

Para las siguientes rendiciones que se realicen de un mismo comprobante, la aplicación controla, en forma automática, que la sumatoria de pagos parciales no supere el total del comprobante que se rinde. En caso de que dicha validación arroje un resultado erróneo, el sistema emite un mensaje en pantalla indicando la situación y los datos para orientación:

> La suma de todos los importes parciales (\$94000,00) ingresados a la fecha, supera al importe total del comprobante (\$ 50000,00). Rendición 67822

#### Control de Duplicidad de Comprobantes

Es posible, que el **Operador**, al registrar las rendiciones, por error intente registrar un comprobante que ya ha sido registrado anteriormente. Para estos casos, la aplicación colabora verificando que no se dé esta situación. En caso de detectar duplicidad de carga, emite un mensaje indicando el correspondiente error, la rendición en la que fue previamente ingresado el comprobante en cuestión y no realiza la grabación requerida.

> Este comprobante fue cargado ya en forma pacial y el importe total del comprobante difiere de comprobantes previamente cargados. Rendición 67822

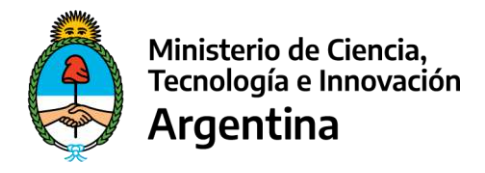

#### Certificación Contable

Para los casos en los que se presente este tipo de comprobante, el sistema también realizará los controles de duplicidad e integridad, considerando la fecha de la certificación, su monto y la matrícula del Contador Público actuante.

Cuando una misma certificación englobe comprobantes de distintos tipos de gastos, se debe realizar la carga en forma parcial dentro de cada rubro.

#### Validaciones contra AFIP

Durate la carga de los comprobantes el sistema realiza dos validaciones directamente contra la base de datos de la AFIP.

Validación del CUIT Emisor. Al momento de ingresar los CUITs del Emisor y del Receptor, el sistema valida que sean válidos; en caso de serelo, automáticamente se carga la Razón Social del mismo. Si no lo encuentra, emite el siguiente mensaje de error:

| AlertifyJS |                            | ×  |
|------------|----------------------------|----|
|            | No se encontro CUIT Emisor |    |
|            |                            | OK |

Verificar Modo y Nro. La segunda validación que realiza el sistema, es a pedido del Operador cuando accionar el botón "Verificar" que se encuentra al lado de los campos Modo y Nro.del formulario de carga.

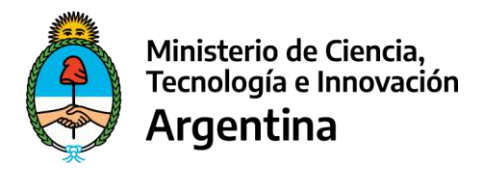

Para llevar a cabo la misma, toma en cuenta los siguientes datos:

- Punto de venta y Número de Comprobante
- Fecha de emisión del Comprobante
- CUIT del Emisor
- CUIT del Beneficiario
- Modo y Nro.
- Importe

Para los casos en que la validación no sea exitosa, el sistema emitirá un mensaje como el siguiente, cuyo texto dependerá del problema detectado:

| *                      |
|------------------------|
| IP:                    |
| ) bases del organismo. |
| ок                     |
|                        |

Algunos ejemplos:

- 100 Error CAE El N° de CAI/CAE/CAEA consultado no existe en las bases del organismo.
- 104 Error punto de venta El punto de venta consignado no se corresponde con el CAI/CAE/CAEA ingresado.
- 105 Error Nro. de comprobante El N° de comprobante no se corresponde con el CAI/CAE/CAEA ingresado.
- 107 Error fecha comprobante La fecha consignada no se corresponde con la registrada para el CAE/CAEA ingresado.
- 110 Error importe El importe total no se corresponde con lo registrado en las bases de datos del organismo.

Esta segunda validación sólo se realiza para los siguientes tipos de comprobantes: Factura A, Factura B, Factura C, Factura E y Factura M.

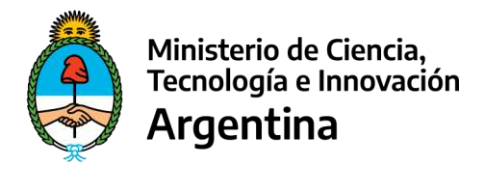

#### Presupuestos en erogaciones superiores a Monto Tope. - Aplicable a gastos de Bienes y de Servicios.

Cuando existe un tope definido para este tipo de erogaciones y el gasto es superior a éste, se deben solicitar presupuestos a fin de seleccionar el más conveniente. Tener en cuenta que la solicitud de las cotizaciones debe respetar las mismas condiciones hacia todos los oferentes. Toda la documentación de respaldo que acredita dicho proceso de adquisición, debe resguardarse con el resto de la documentación de las rendiciones.

Cuando el importe de una factura (**"Total del Comprobante**") supera el Monto Tope, el formulario de carga en el sistema se expande, abriendo la zona de carga de **"Presupuestos"**, debiendo registrarse los datos de dos ofertas desestimadas. El Monto Tope se indica en esta zona.

En la carga de los presupuestos, se realizan las siguientes validaciones:

- Que *NO* se hayan cargado los dos presupuestos desestimados para el mismo CUIT. Ni que alguno de ellos corresponda al del comprobante que se está ingresando.
- Que las fechas de los presupuestos *NO* sean superiores a la fecha del comprobante que se está rindiendo.
- Que el importe de uno o ambos presupuestos desestimados *MO* sea inferior a la del comprobante que se rinde.

| De darse esta situación, el OPE                     | RADOR UVT/Beneficiario debe incorporar, |
|-----------------------------------------------------|-----------------------------------------|
| en el campo "O                                      | bservaciones Generales",                |
| la justificación de h                               | aber realizado un gasto mayor.          |
|                                                     | Presupuestos                            |
| Solo debe ingresarlos si el importe rendido es mayo | r a \$ 60000                            |
| Presupuesto 1                                       |                                         |
| N" de CUIT                                          |                                         |
| Razón Social                                        |                                         |
| Fecha presupuesto                                   |                                         |
| Importe                                             |                                         |
| Presupuesto 2                                       |                                         |
| N' de CUIT                                          |                                         |
| Razon Social                                        |                                         |
| Fecha presupuesto                                   |                                         |
| importe                                             |                                         |

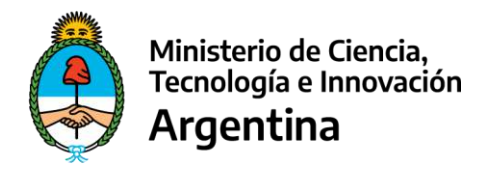

#### **Rendir – Servicios**

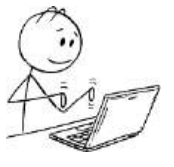

La registración de Servicios es similar a la de Bienes, como asimismo el proceso y las validaciones de cada uno de sus campos.

Específicamente se agregan los siguientes tipos de comprobantes:

| Campo               | Valores Posibles                                                                       | Validaciones        | Obig. |
|---------------------|----------------------------------------------------------------------------------------|---------------------|-------|
| Tipo de Comprobante | Se agregan, respecto de Bienes, los<br>siguientes:<br>Recibo A<br>Recibo B<br>Recibo C | Combo de selección. | S     |

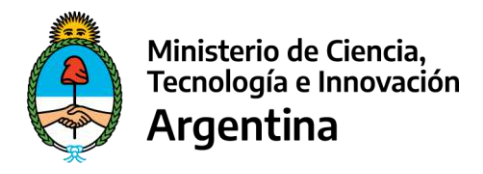

# **NAVEGACIÓN RADIAL**

La navegación para rendir distintos tipos de gastos es radial; esto es:

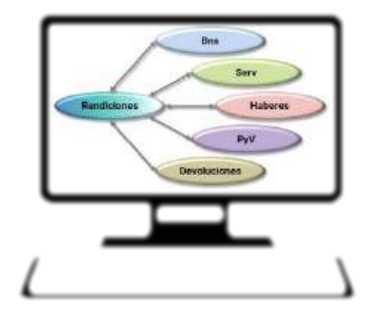

- Desde el link en Rendiciones, se selecciona el tipo de gasto a rendir. La aplicación lleva a los formularios correspondientes dependiendo del tipo de comprobante.
- Mientras se siga rindiendo el mismo tipo de gasto, no hace falta salir de la pantalla.
- Cuando se quiera cambiar de tipo de gasto, se debe volver al menú Rendiciones y seleccionar el link correspondiente al siguiente tipo de gasto a rendir.

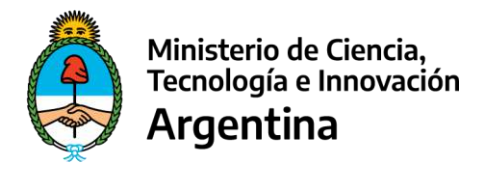

#### **Rendir – Haberes**

Como se dijo anteriormente, a partir de la carga del segundo comprobante, esta debe realizarse ingresando a través de la opción de menú **"Rendiciones"**. Allí se selecciona el link del tipo de gasto a realizar. En este caso elegimos **"Haberes"**, accediendo al correspondiente formulario.

Bajo este concepto se rinden las retribuciones de servicios personales, comprendiendo el pago de remuneraciones.

|                                                                 | Rendiciones de Habere                      | 5                    |
|-----------------------------------------------------------------|--------------------------------------------|----------------------|
| Item N*                                                         |                                            |                      |
| Tipo y Nº de comprobante                                        | Recibo de haberes                          | 00001234             |
| Fecha de Comprobante                                            | Seleccionar                                |                      |
| N° de DNI                                                       | Certificación Contable                     |                      |
| N° de CUIT / CUIL                                               | Recibo de haberes                          |                      |
| Apellido y Nombrea                                              | Recibo de Pago de Becas                    |                      |
| Cantidad de Meses                                               | 1                                          |                      |
| Fecha de Inicio                                                 | 01/12/2022                                 |                      |
| Fecha de Finalización                                           | 31/12/2022                                 |                      |
| Detalle                                                         | Prueba                                     |                      |
|                                                                 |                                            |                      |
| Importe (\$)                                                    | 8000.00                                    |                      |
| Total del comprobante (\$)                                      | 8000.00                                    |                      |
| Cargo o Función                                                 | Asesor                                     |                      |
| Observaciones generales. Para honorarios indicar concepto, para |                                            |                      |
| becas y tutorias indicar tipo                                   |                                            | đ                    |
| Comprobantes                                                    | Elegir archivos Ninguno archivo selec.     | Duartier Comproberte |
|                                                                 | Comprohasie                                | E                    |
|                                                                 | WhatsApp Image 2021-09-26 at 19.41.25 (peg | Ekminar              |
|                                                                 | Gravdar. Ga                                | noelar Cerrar        |

A medida que se van registrando los comprobantes, se visualizan en la grilla inferior, pudiéndose **"Editar"** para su modificación o **"Borrar"**, en caso de ser necesario.

| Bienes | Senio | Haberes         | Pasajes y Viáticos | Devoluciones        |                               |               |         |        |        |
|--------|-------|-----------------|--------------------|---------------------|-------------------------------|---------------|---------|--------|--------|
| id     | Item  |                 | Nombre             | Tipo de Comprobante | N <sup>e</sup> de Comprobante | Monto Rendido | Detalle | Editar | Bornar |
| 5462   | 1     | MARTINEZ FARIÑA | ISIDORA            | Recibo de haberes   | 00001234                      | \$ 8.000,00   | Prueba  | Editor | Bornar |

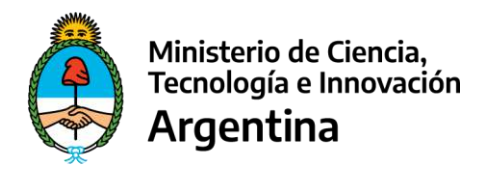

## Rendir Haberes – Campos y Validaciones

| Campo                                                 | Valores Posibles                                       | Validaciones                                                                                                    | Oblig. |
|-------------------------------------------------------|--------------------------------------------------------|----------------------------------------------------------------------------------------------------|--------|
| Ítem Nro.                                             | Campo griseado. Se completa<br>automáticamente         | N/A                                                                                                    |        |
| Tipo de Comprobante                                   | Recibo<br>Recibo de Haberes<br>Recibo de pago de Becas | Se debe seleccionar una opción de<br>los valores posibles.                                                                                                    | S      |
| Nro. de comprobante                                   | Valor numérico                                         | Valor menor o igual a 99999999 (8<br>posiciones).<br>Se solicita para Factura A; B, C,<br>Devol.de Haberes y Recibo P.Becas.                                                                                                    | S      |
| Fecha de Comprobante                                  | Despliega calendario                                   | Seleccionar fecha.                                                                                                    | S      |
| Nro. de DNI                                           | Se autocompleta según CUIT<br>ingresado                |                                                                                                    |        |
| Nro. de CUIT Emisor<br>(Identificación<br>Tributaria) | Valor numérico de 11 posiciones                        | No aplica para el caso de<br>Certificación Contable.<br>En el caso de Invoice se denomina<br>Identificación Tributaria y su carga<br>no es obligatoria.<br>Para el resto de los casos es<br>obligatoria y se valida en forma<br>online (Web Service) contra la base<br>de datos de la AFIP. | S      |
| Razón Social (Emisor)                                 | Se autocompleta según CUIT<br>ingresado                | No aplica para el caso de<br>Certificación Contable.<br>Para Invoice debe ser ingresado en<br>forma obligatoria.<br>Para el resto de los casos, se<br>autocompleta con información<br>proveniente de la base de datos de<br>la AFIP.                                                        |        |
| Cantidad de Horas<br>Cantidad de Meses                | Valor numérico mayor o igual a 1                       | <ul> <li>Este campo se denomina distinto según tipo de comprobante elegido:</li> <li>Cantidad de horas: Factura A, Factura B; Factura C; Recibo; DDJJ; Devolución de Haberes</li> <li>Cantidad de meses: Recibo de Haberes; Recibo de pago de Beca</li> </ul>                               | S      |
| Fecha Inicio                                          | Calendario                                             | Para los comprobantes: DDJJ; Dev<br>Haberes; Recibo, Recibo de<br>Haberes, Recibo pago de Becas                                                                                                    | S      |
| Fecha Fin                                             | Calendario                                             | Para os comprobantes: DDJJ; Dev<br>Haberes; Recibo, Recibo de<br>Haberes, Recibo pago de Becas.                                                                                                    | S      |

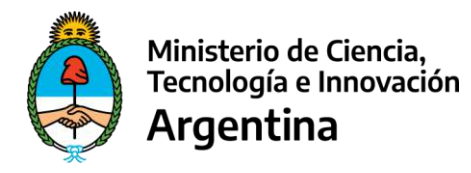

| Detalle                                                 | Alfa-numérico                                                                                                    | Hasta 100 caracteres.                                                                                                    | S |
|---------------------------------------------------------|----------------------------------------------------------------------------------------------------|----------------------------------------------------------------------------------------------------|---|
| Importe                                                 | Numérico                                                                                                    | Valor menor o igual a 9999999999.99<br>(9 posiciones enteras y 2 decimales).                                                                                                    | S |
| Tipo de Pago                                            | Total o Parcial                                                                                                    | Para Dev.de Haberes, factura A; factura B, y<br>Factura C.                                                                                                    | S |
| Total del Comprobante                                   | Valor numérico                                                                                                    | Si el tipo de pago es Total, se autocompleta.<br>Si el tipo de pago es Parcial, se debe<br>ingresar un valor mayor al del campo<br>Importe.                                                                                                    | S |
| Fecha de Presupuesto                                    | Despliega calendario                                                                                                | Este campo sólo se habilita para completar,<br>cuando por el monto del comprobante es<br>necesaria la carga de Presupuestos.                                                                                                    | S |
| Orden de Pago                                           | Valor alfa-numérico                                                                                                 | Hasta 50 caracteres.                                                                                                    | S |
| Modo                                                    | CAE<br>CAI<br>CAEA                                                                                                  | No aplica para Certificación Contable, ni<br>Invoice, ni Ticket Fiscal.<br>Se debe seleccionar una opción de los<br>valores posibles que se presentan, que<br>corresponden a los diferentes tipos de<br>autorización que da la AFIP para la emisión<br>de comprobantes. | S |
| Nro.                                                    | Valor numérico de 14<br>posiciones                                                                                  | No aplica para Certificación Contable, ni<br>Invoice, ni Ticket Fiscal.<br>Corresponde al número de autorización<br>otorgado por AFIP para la emisión del<br>comprobante.                                                                                               | S |
| Nro. de CUIT Receptor<br>(Identificación<br>Tributaria) | Valor numérico de 11<br>posiciones                                                                                  | No aplica para el caso de Certificación<br>Contable ni de Invoice.<br>Para el resto de los casos es obligatoria y<br>se valida en forma online (Web Service)<br>contra la base de datos de la AFIP.                                                                     | S |
| Razón Social Receptor                                   | Se autocompleta según CUIT<br>ingresado                                                                             | No aplica para el caso de Certificación<br>Contable ni de Invoice.<br>Para el resto de los casos, se autocompleta<br>con información proveniente de la base de<br>datos de la AFIP.                                                                                     |   |
| Condición frente al IVA                                 | Responsable Inscripto<br>Responsable No Inscripto<br>No Responsable<br>Exento<br>Consumidor Final<br>Monotributista | Seleccionar una opción.<br>No aplica para Certificación contable ni<br>para Invoice.                                                                                                    | S |
| Observaciones<br>generales                              | Alfa-numérico                                                                                                    | Hasta 400 caracteres.<br>Es obligatorio cuando no existe compulsa<br>de precios en los casos en que el Importe<br>del Comprobante supera el importe para<br>pedir presupuestos.                                                                                         | N |

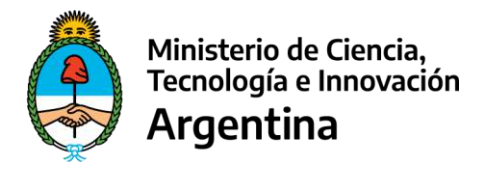

#### Rendir – Pasajes y Viáticos

En este caso específico, la rendición tiene dos momentos diferentes:

- ✓ Carga de la comisión de servicio que respalda el gasto.
- ✓ Carga del comprobante que respalda la realización del gasto.

**Carga de la Comisión.** Cuando se ingresa a rendir PyV (Pasajes y Viáticos), el sistema ofrece la siguiente pantalla en la que se debe elegir una comisión sobre la cual cargar un comprobante.

Cuando la comisión aún no ha sido dada de alta, a través del botón "Comisiones" se genera la misma.

| Ministerio de Ciencia<br>Tecnología e Innova<br>Argentina             | ción |                                                                                                    |                    |                                                                          |                                                                                                    | SIRECYT<br>Sistema 64 Rendiciones de Cianci               |                    |                 | Tecnologia |
|-----------------------------------------------------------------------|------|----------------------------------------------------------------------------------------------------|--------------------|--------------------------------------------------------------------------|----------------------------------------------------------------------------------------------------|-----------------------------------------------------------|--------------------|-----------------|------------|
| RENDICIONES UVT                                                       |      |                                                                                                    |                    |                                                                          |                                                                                                    | 14 Center Section                                         | & Parti            | R Marcajet      | A Mole     |
|                                                                       | 1    | Rendiciones                                                                                           |                    |                                                                          |                                                                                                    | 1.20                                                      |                    |                 |            |
| Usuaris: OPERADOR_UVT<br>Ensal: upensdoe@uvt.com<br>Pecha: 31/01/2023 |      | Experimente GDE:<br>Fecha Inicito<br>Bienest<br>Sarviciou:                                            | EX-2023-111-AAA.E  | BBB#MCT Expediente:<br>Fecha Fin:<br>\$ 0.00 Haberec;<br>\$ 0.00 Migrado | 111/2023 Area Sustantive<br>13/09/2016 Fecha Promoga:<br>\$ 0.00 PyV<br>\$ 2258.00,00<br>\$ 225.00,00<br>\$ 201.00.00 Parcelate | 34-SSPCTEL#MCT Fue<br>\$ 0.00 Dev<br>\$ 135 Groups - Sale | nte:<br>stuciones: |                 | 11<br>0.00 |
| Rendiciones UVT     Estado de Cuenta     Rendiciones                  |      |                                                                                                    |                    | Rendició                                                                 | n de Pasajes y Viáticos                                                                                                    | 511300,00 580                                             |                    | 50.4            | 10,00      |
| Manual Rendiciones                                                    |      | nem N°<br>N° de Comisión                                                                              |                    | Selectionar                                                              |                                                                                                    | Completes                                                 |                    |                 |            |
|                                                                       |      | n de corc pernegonisable<br>Nombre del Responsable<br>Lugar del Destino<br>Jantolodicción del Destino |                    |                                                                          |                                                                                                    | d'                                                        | )                  |                 |            |
|                                                                       |      | Tipo y W' de comprobante                                                                              |                    | Selectioner                                                              | Cascelar                                                                                                    | Cenw                                                      |                    |                 |            |
|                                                                       |      | Blanes Servicios Haberes                                                                              | Pazajes y Viáticos | Devoluciones                                                             |                                                                                                    |                                                           |                    |                 |            |
|                                                                       |      | ld Itum Nombre                                                                                        | Tipo de Ce         | autscoperate                                                             | N* de Comproberne                                                                                                    | Manto Rendide                                             | Detaile            | Dillar          | Borner     |
|                                                                       |      |                                                                                                    |                    | Ningún d                                                                 | ato disponible en esta tabla                                                                                                    |                                                           |                    |                 |            |
|                                                                       |      | Mostav 10 vegistros                                                                                   |                    |                                                                          |                                                                                                    |                                                           |                    | Anterior 3      | yverty.    |
|                                                                       |      |                                                                                                    |                    |                                                                          |                                                                                                    |                                                           |                    | Exportor a Exce | 8 J        |

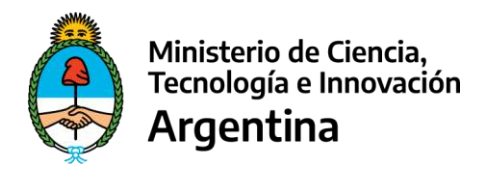

En esta pantalla se realiza la carga de la comisión.

|                                     |                                                                           | Commen                                     | ies de servicio                                                           |                        |                       |        |                         |
|-------------------------------------|---------------------------------------------------------------------------|--------------------------------------------|---------------------------------------------------------------------------|------------------------|-----------------------|--------|-------------------------|
| N° de Comisión                      |                                                                           |                                            |                                                                           |                        | Var                   | Π      | (laboos)                |
| Area Sustantiva                     |                                                                           | 11 - SUBSECRETARIA DE COORD                | INACION INSTITUCIONAL                                                     |                        |                       | 2m     |                         |
| N" de CUIL                          |                                                                           |                                            |                                                                           |                        |                       | $\cup$ |                         |
| ipellido y Northre                  |                                                                           |                                            |                                                                           |                        |                       | -      |                         |
| Fecha Desde:                        |                                                                           |                                            | Hara Desde:                                                               | 00/00/01               |                       |        |                         |
| withe Hente                         |                                                                           |                                            | HoreHeste                                                                 | 23.55 \$               | 19                    |        |                         |
| lias en Comisión                    |                                                                           |                                            |                                                                           |                        |                       |        |                         |
| lotivo <mark>del</mark> viaje:      |                                                                           |                                            |                                                                           |                        |                       |        |                         |
| ugar de Origen:                     |                                                                           |                                            |                                                                           |                        |                       |        |                         |
| ugar dal Destind:                   |                                                                           |                                            |                                                                           |                        |                       |        |                         |
| undistitución del Dertino           |                                                                           | САВА                                       |                                                                           |                        |                       |        |                         |
| importe Vlático Diano (Max.)        |                                                                           |                                            |                                                                           |                        |                       |        |                         |
|                                     |                                                                           |                                            |                                                                           |                        |                       |        |                         |
| ibservación.                        |                                                                           |                                            |                                                                           |                        |                       |        |                         |
| bserración.                         |                                                                           | Austa                                      | Davela                                                                    |                        | _                     |        |                         |
| boarración;<br>Corristion           | 5 Northers                                                                | Stantia<br>Dectino                         | Carinola<br>Montes                                                        | Line                   | Borra                 | Abeir  | Cerrar                  |
| Corristion<br>6                     | 17 Newton<br>LITMANOVICH RAQUEL MARCELA                                   | Burta<br>Decina<br>CABA                    | Carvala<br>Motiva<br>Libros paia Aprender                                 | Editor<br>Editor       | 80m<br>  80 ar        | Abrie  | Cenar<br>Denar          |
| boarración:<br>Convintion<br>5<br>5 | 17 Noveline<br>LITMANOVICH RACUEL MARCELA<br>CONTRERAS SILVINA DEL CARMEN | Busita<br>Dectino<br>C.A.B.A.<br>Rol NEGRO | Linesta<br>Miteixa<br>Lines para Aprender<br>Investigación de laberatorie | Câne<br>Bătur<br>Bătur | Born<br>Bo ar<br>Bo a | Xbrir  | Cenar<br>Denar<br>Denar |

Cuando se rinde sobre una Comisión y ésta se cierra, si es necesario, a través de esta pantalla se puede volver a **"Abrir"**.

Por el contrario, si una Comisión se dejó abierta por alguna circunstancia, también a través de esta pantalla se puede "**Cerrar**".

Una vez dada de alta la Comisión, se debe volver a la pantalla anterior de carga de comprobante, a través del link **"Volver a Pasajes y Viáticos"**.

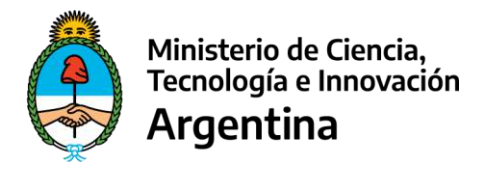

Cargada la Comisión o reabierta una existente, al volver a la pantalla de Pasajes y Viáticos la misma se ve reflejada en el cuerpo en el combo de selección, en el cual se escoge aquella para la cual se registra el gasto.

A continuación, se elige el tipo de comprobante correspondiente y se procede a la carga de los datos faltantes.

|                            | Rendición de Pasajes y Viáticos        |                        |
|----------------------------|----------------------------------------|------------------------|
| Items N*                   |                                        |                        |
| Nº de Comisión             | AlertifyJS <sup>0</sup> ×              | Cambridgese            |
| N° de CUIL del Responsable |                                        |                        |
| Nombre del Responsable     | Certer le comision?                    |                        |
| Loger de Origen            |                                        |                        |
| Luger del Deutino          |                                        |                        |
| Juridisdicción del Destino | SI NO                                  |                        |
| Tipo y N' de comprobante   | Factoria A                             | 50000345               |
| Nº de CUIT / CUIL Emisor   | 20949040815                            | et is in               |
| Rezón Sociel               |                                        |                        |
| Pecha comprobante          | 30/04/2023                             |                        |
| Detalle                    | Detale                                 |                        |
| Importe (3)                | aboo co                                |                        |
| Total Comprobante (S)      | 800.00                                 |                        |
| Diotamen                   | 1234                                   |                        |
| N° de CUIT Receptor        | 17\19856731                            |                        |
| Razós Social Receptor      | DODTO, MADIA ESTED                     |                        |
| Modo y Nro.                | CAE 💙 12345678901234                   | . Verificar            |
| Observaciones generales    | Observaciones                          |                        |
| Comprobatives              | Elegir archives Ningano archivo selec. | Guardar Comprehimitiet |
|                            | - Corprobante 4                        |                        |
|                            | card_ht87184_22.jpg Eliminar           |                        |
|                            | Currele Canada                         | Control                |

Cuando el **Operador UVT/Beneficiario** acciona el botón **"**Guardar", el sistema realiza la validación de datos y, previo a la grabación del registro, pregunta si se desea o no cerrar la Comisión.

Los comprobantes grabados van apareciendo en la grilla inferior, a medida que se van dando de alta, pudiéndose **"Editar**" para modificación o **"Borrar**", en caso de ser necesario.

| Dienes | Servicia | os Maberes      | Pasajes y Vidlicos | Devoluciones          |                   |                |         |        |        |
|--------|----------|-----------------|--------------------|-----------------------|-------------------|----------------|---------|--------|--------|
| (id)   | Them     |                 | Nombre             | Tipo de Comprobable i | Nº de Comprobente | Marrin Rendido | Detelle | Editor | Dorner |
| 5403   | 1        | ASTUDILLO GUSTA | NO JAVIER          | Pasaje aéreo          | 00001234          | \$ 8.000,00    | Prueba  | Editar | Dornar |

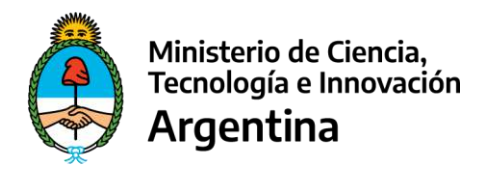

## Cargar Comisiones de Servicios – Campos y Validaciones

| Campo                           | Valores Posibles                                                            | Validaciones                                                                            | Oblig. |
|---------------------------------|-----------------------------------------------------------------------------|-----------------------------------------------------------------------------------------|--------|
| Nro. de Comisión                | Campo griseado. Se completa<br>automáticamente con el alta de una comsión   | N/A                                                                                     |        |
| Área Sustantiva                 | Dato que viene dado por el Expediente de la rendición en sesión.            | N/A                                                                                     |        |
| Nro. Cuil                       | Valor numérico de 11 posiciones.                                            | Se valida en forma online<br>(Web Service) contra la<br>base de datos de la AFIP.       | S      |
| Apellido y Nombre               | Se autocompleta según CUIL ingresado                                        | Se autocompleta con<br>información proveniente<br>de la base de datos de la<br>AFIP.    |        |
| Fecha Desde                     | Calendario                                                                  | Formado ddmmaaaa                                                                        | S      |
| Fecha Hasta                     | Calendario                                                                  | Formato ddmmaaaa                                                                        | S      |
| Hora Desde                      | Numérico                                                                    | Formato hhmmss                                                                          | S      |
| Hora Hasta                      | Numérico                                                                    | Formato hhmmss                                                                          | S      |
| Días de Comisión                | Numérico                                                                    | Se calcula en forma<br>automática en función de<br>las Fechas y Horas Desde<br>y Hasta. | S      |
| Motivo del Viaje                | Texto                                                                       | Hasta 50 posiciones                                                                     | S      |
| Lugar de Destino                | Texto                                                                       | Hasta 50 posiciones                                                                     | S      |
| Jurisdicción de Destino         | Listado de jurisdicciones provinciales y<br>Ciudad Autónoma de Buenos Aires | Selección en combo.                                                                     | S      |
| Importe Viático Diario<br>(Max) | Campo griseado                                                              |                                                                                         |        |
| Observación                     | Alfa-numérico                                                               | Hasta 400 posiciones.                                                                   | N      |

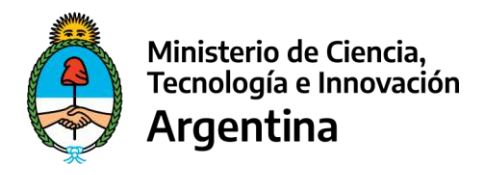

#### Rendir Pasajes y Viáticos – Campos y Validaciones

| Сатро                     | Valores Posibles                                                                                                    | Validaciones                                                                                                    | Obig. |
|---------------------------|----------------------------------------------------------------------------------------------------|----------------------------------------------------------------------------------------------------|-------|
| Ítem Nro.                 | Se completa automáticamente                                                                                                    |                                                                                                    |       |
| Nro. Comisión             | Se muestran las comisiones que se encuentran en estado Abierto.                                                                                                    | Campo de selección.                                                                                                    | S     |
| Nª Cuil del Responsable   | Se autocompleta con los datos del formulario<br>"Comisiones" en función de la selección<br>realizada en el campo Nro. Comisión.                                                                                                    |                                                                                                    |       |
| Nombre del<br>Responsable | Se autocompleta con los datos del formulario<br>"Comisiones" en función de la selección<br>realizada en el campo Nro. Comisión.                                                                                                    |                                                                                                    |       |
| Lugar de Origen           | Se autocompleta con los datos del formulario<br>"Comisiones" en función de la selección<br>realizada en el campo Nro. Comisión.                                                                                                    |                                                                                                    |       |
| Lugar de Destino          | Se autocompleta con los datos del formulario<br>"Comisiones" en función de la selección<br>realizada en el campo Nro. Comisión.                                                                                                    |                                                                                                    |       |
| Jurisdicción del Destino  | Se autocompleta con los datos del formulario<br>"Comisiones" en función de la selección<br>realizada en el campo Nro. Comisión.                                                                                                    |                                                                                                    |       |
| Tipo de Comprobante       | <ul> <li>Certificación Contable</li> <li>DDJJ</li> <li>Factura A</li> <li>Factura B</li> <li>Factura C</li> <li>Factura E</li> <li>Factura M</li> <li>Pasaje aéreo</li> <li>Pasaje de colectivo</li> <li>Pasaje de tren</li> <li>Ticket fiscal</li> <li>Viáticos</li> </ul> | Combo de selección.                                                                                                    | S     |
| Punto de Venta            | Valor numérico                                                                                                    | Valor menor o igual a<br>99999 (5 posiciones)<br>Sólo aplica a Factura A,<br>Factura B, Factura C,<br>Factura M y Ticket Fiscal.                                                                                | S     |
| Nro. de Comprobante       | Valor numérico                                                                                                    | Valor menor o igual a<br>999999999 (8 posiciones)<br>No aplica para<br>Certificación Contable,<br>DDJJ y Viáticos.                                                                                              | S     |
| Nro. CUIT/CUIL Emisor     | Valor numérico de 11 posiciones                                                                                                    | No aplica para el caso de<br>Certificación Contable,<br>DDJJ y Viáticos.<br>Para el resto de los casos<br>es obligatoria y se valida<br>en forma online (Web<br>Service) contra la base de<br>datos de la AFIP. | S     |

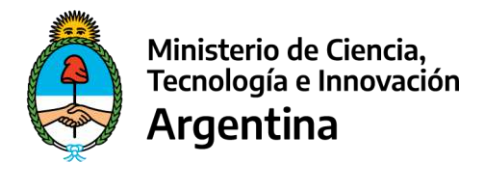

| Razón Social                                            | Se autocompleta según CUIT ingresado | No aplica para el caso de<br>Certificación Contable,<br>DDJJ y Viáticos.<br>Para el resto de los<br>casos, se autocompleta<br>con información<br>proveniente de la base de<br>datos de la AFIP.              |   |
|---------------------------------------------------------|--------------------------------------|----------------------------------------------------------------------------------------------------|---|
| Fecha del Comprobante                                   | Calendario                           | Para Certificación<br>Contable es "Fecha de<br>Certificación".<br>Para DDJJ es "Fecha".<br>Para pasaje aéreo,<br>colectivo, tren es "Fecha<br>de salida".<br>Para Viáticos es "Fecha<br>de Inicio".          | S |
| Detalle                                                 | Texto                                | Hasta 100 posiciones.                                                                                                    | S |
| Importe                                                 | Numérico                             | Valor menor o igual a<br>999999999999<br>(9 posiciones enteras y 2<br>decimales).                                                                                                    | S |
| Total del Comprobante                                   | Numérico                             | Valor menor o igual a<br>999999999.99<br>(9 posiciones enteras y 2<br>decimales).<br>Para el caso de Viáticos<br>se denomina "Importe<br>Rendido".                                                           | S |
| Dictamen                                                | Texto                                | Hasta 50 posiciones                                                                                                    | N |
| Nro. de CUIT Receptor<br>(Identificación<br>Tributaria) | Valor numérico de 11 posiciones      | No aplica para el caso de<br>Certificación Contable ni<br>de Invoice.<br>Para el resto de los casos<br>es obligatoria y se valida<br>en forma online (Web<br>Service) contra la base de<br>datos de la AFIP. | S |
| Razón Social Receptor                                   | Se autocompleta según CUIT ingresado | No aplica para el caso de<br>Certificación Contable ni<br>de Invoice.<br>Para el resto de los<br>casos, se autocompleta<br>con información<br>proveniente de la base de<br>datos de la AFIP.                 |   |

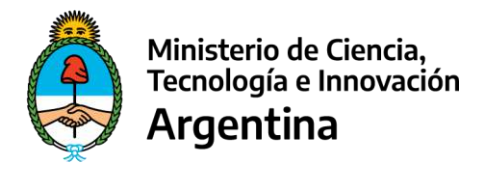

| Modo                       | CAE<br>CAI<br>CAEA              | No aplica para<br>Certificación Contable, ni<br>Invoice, ni Ticket Fiscal.<br>Se debe seleccionar una<br>opción de los valores<br>posibles que se<br>presentan, que<br>corresponden a los<br>diferentes tipos de<br>autorización que da la<br>AFIP para la emisión de<br>comprobantes. | S |
|----------------------------|---------------------------------|----------------------------------------------------------------------------------------------------|---|
| Nro.                       | Valor numérico de 14 posiciones | No aplica para<br>Certificación Contable, ni<br>Invoice, ni Ticket Fiscal.<br>Corresponde al número<br>de autorización otorgado<br>por AFIP para la emisión<br>del comprobante.                                                                                                    | S |
| Observaciones<br>Generales | Texto                           | Hasta 500 posiciones.                                                                                                    | S |
| Comprobantes               | Sin límite de cantidad          | formatos: .pdf / .png / .jpg<br>/ .jpeg / .tiff / .tif / .bmp                                                                                                    | S |

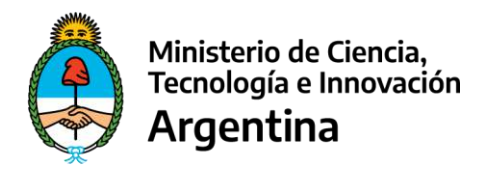

#### Rendir Pasajes y Viáticos – Campos Específicos y Validaciones

| Campo                                                                           | Valores Posibles | Validaciones                                                                                                    | Obig. |  |  |  |  |  |
|---------------------------------------------------------------------------------|------------------|----------------------------------------------------------------------------------------------------|-------|--|--|--|--|--|
| PARA EL TIPO DE COMPROBANTE VIÁTICOS LOS CAMPOS ESPECÍFICOS SON LOS SIGUIENTES: |                  |                                                                                                    |       |  |  |  |  |  |
| Hora de Inicio                                                                  | Formato hh:mm:ss | Sólo aplica en el caso de<br>Viáticos.                                                                                                    | S     |  |  |  |  |  |
| Fecha de Finalización                                                           | Calendario       | Sólo aplica en el caso de<br>Viáticos.                                                                                                    | S     |  |  |  |  |  |
| Hora de Finalización                                                            | Formato hh:mm:ss | Sólo aplica en el caso de<br>Viáticos.                                                                                                    | S     |  |  |  |  |  |
| Días Pagados                                                                    | Numérico         | Sólo aplica en el caso de<br>Viáticos. Recupera en<br>función de los datos de<br>Fecha de Inicio y<br>Finalización cargados en<br>la Comisión.<br>Modificable. | S     |  |  |  |  |  |
| Importe Diario                                                                  | Numérico         | Valor precargado.<br>Modificable                                                                                                    | S     |  |  |  |  |  |

#### Rendir Certificaciones Contables – Campos Específicos y Validaciones

| Сатро                            | Valores Posibles                                                                        | Validaciones                                                                        | Obig. |
|----------------------------------|-----------------------------------------------------------------------------------------|-------------------------------------------------------------------------------------|-------|
| APLICABLE A TODOS TIPO           | S DE GASTOS                                                                             |                                                                                     |       |
| Nro. de Acto<br>Administrativo   | Compuesto por dos campos:<br>Nro. de Acto Administrativo<br>Año del Acto Administrativo | Hasta 50 posiciones.<br>Para el año 4 posiciones<br>numéricas.                      | S     |
| Nombre y Apellido del<br>CPN     | Texto                                                                                   | Hasta 200 posiciones                                                                | S     |
| Matrícula CPN                    | Compuesto por tres campos:<br>Tomo<br>Folio<br>Jurisdicción (seleccionable en combo)    | Tomo: hasta 10<br>posiciones numéricas.<br>Folio: hasta 10<br>posiciones numéricas. | S     |
| Oblea del Consejo<br>Profesional | Alfanumérico                                                                            | Hasta 50 posiciones                                                                 | S     |

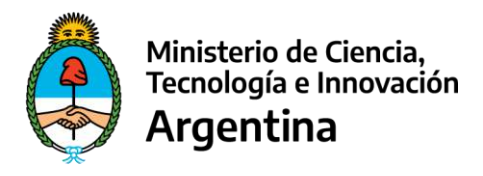

#### 5. Cierre Parcial de Rendiciones

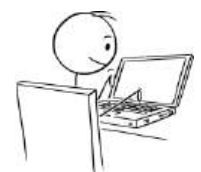

Mientras se continúa con el proceso de carga de comprobantes, la rendición se encuentra en estado *En Proceso de Carga (UVT)*.

Sin embargo, en cualquier momento de dicho proceso, siempre y cuando se haya rendido un mínimo porcentaje definido en el **Reglamento General del Ministerio de Ciencia, Tecnología e Innovación para la Rendición de Cuentas de Fondos Presupuestarios Transferidos a Provincias, Municipios y/u otros Entes**, de la acreditación total de fondos transferidos, es posible realizar cierres parciales, de forma tal de no aguardar hasta realizar el consumo total de dichos fondos. Es por ello que, en las pantallas de carga de rendiciones, se encuentra disponible el botón "Cerrar".

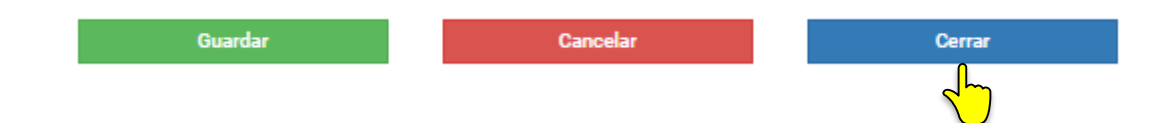

Al momento de realizar el cierre, la aplicación solicita aceptación de la misma.

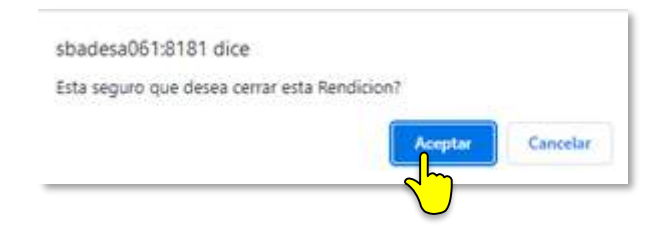

Sobre un mismo Expediente, puede haber más de un Cierre, que representan porciones de rendiciones sobre el mismo; siempre dentro de los parámetros establecidos indicados anteriormente, respecto del monto mínimo a rendir.

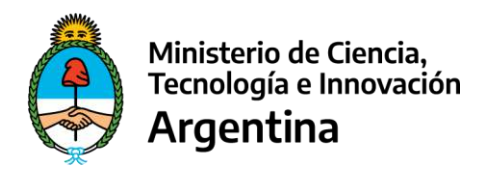

| Ministerio de Clencia.<br>Tecnologia e Innovación<br>Argentina                                              |   |           |                    |         |               |              |            |                 |                                               | Siste                                 | SI<br>rra de Rendici    | RECYT      | / Tecnolog |
|----------------------------------------------------------------------------------------------------|---|-----------|--------------------|---------|---------------|--------------|------------|-----------------|-----------------------------------------------|---------------------------------------|-------------------------|------------|------------|
| ENDICIONES DE GASTOS                                                                                        |   |           |                    |         |               |              |            |                 |                                               | W Cartar Scalin                       | åPeti                   | A Verasies | a in       |
|                                                                                                    | I |           |                    |         |               |              | Rend       | iciones UVT     |                                               |                                       |                         |            |            |
| iarlo: OPERUDOR_UVT                                                                                         |   | Nº y Aric | o de Expediente    | Ĺ       |               | Seleccionar  |            |                 | ~                                             |                                       |                         |            |            |
| Au. 07/02/2028                                                                                              |   | UVT/Ber   | rescisso:          |         |               |              | v          |                 |                                               |                                       |                         |            |            |
| endiounes de Gastos<br>endicones UVU Beneficianos<br>Extanto de Cuerra<br>Rendiciones<br>Monuol Rendiciones |   | E III     | DUI.               | Tados   | finate        | e-005 II     | Fecha II   | Verts<br>Besta  | Den                                           | Annuar                                | Basen<br>Georter s Geor | 1          |            |
|                                                                                                    | _ | 5424      | UVT / BENEFICIARIO | þ       | EX-2023-111-/ | AAA.BBBB#MCT | 23/01/2023 | \$ 1,612,783,00 | Cerroda, disponible pars ser aprobada<br>UVT) | Ver                                   |                         |            |            |
|                                                                                                    |   | 5438      | UVT / BENEFICIARIO | )       | EX-2023-222-E | BB.CCCC#MCT  | 17/01/2025 | 5 10,000,00     | llerdición aprobada por Responsable<br>/S     | Ver                                   | <mark>رال</mark> م      |            |            |
|                                                                                                    |   | 5432      | UVT / BENEFICIARIO | D       | EX-2023-333-0 | CC.DDDD#MCT  | 12/01/2028 | \$ 585,000,00   | Rendición aprobada por Responsable<br>JS      | Ver                                   |                         |            |            |
|                                                                                                    |   | 5431      | UVT / BENEFICIARIO | 1919100 | EX-2023-444-A | AA.BBBB#MCT  | 12/01/2029 | \$ 40.000,00    | In proceso de cetge (UVT)                     | Bris Serv Haberes PyV<br>Developiones | Ver                     |            |            |
|                                                                                                    |   | 5430      | UVT / BENEFICIARIO | þ       | EX-2023-555-E | BB.CCCC#MCT  | 12 01/2023 | \$ 1,985,000,00 | Rendición aprobada por Responsable<br>45      | Ver                                   | Vie                     |            |            |

Una vez que la rendición fue cerrada, el sistema la muestra en grilla en estado **Cerrada, disponible** *para ser aprobada (UVT)*.

Accionando la opción **"Ver"** en la columna **"Acciones**", se visualizan todos los comprobantes agrupados por tipos de gasto y, accionando la opción **"Ver"** en la columna **"Observaciones"**, se visualizan los estados por los que va pasando la rendición y el responsable del mismo.

|              |                     | Estado de Cuenta - Detalle de observaciones                     |                  |
|--------------|---------------------|-----------------------------------------------------------------|------------------|
|              |                     |                                                                 | Espector a Eacel |
| Usuaño       | Feda                | Observationes                                                   |                  |
| Luli1234     | 23/01/2023 14:11:22 | Cambio de estado a: En proceso de carga (UVT)                   |                  |
| OPERADOR_UVT | 07/02/2023 12:25:54 | Cambio de estado a: Cerrada, disponible para ser aprobada (UVT) |                  |

En este punto sólo se podrá realizar alguna modificación a la rendición, a los fines de su corrección, si ésta es Abierta por el Referente UVT / Beneficiario o Rechazada por algún otro interviniente autorizador en el proceso.

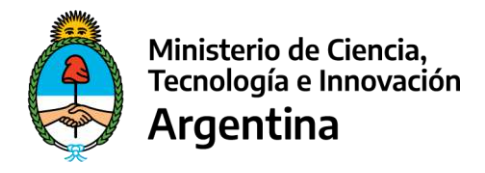

Es importante destacar que, por normativas internas, el primer cierre de una rendición de un Expediente, debe realizarse por al menos el 75 % del total a rendir.

De no cumplirse con dicho umbral, se emite un mensaje de alerta con los valores actualizados al momento, evitando el cierre.

| AlertifyJS                                                                                                    | × |
|----------------------------------------------------------------------------------------------------|---|
| Monto Acreditado: 12.953.520.00 / Monto a Cerrar. 50.000,00. Tiene para cerrar el 0,39%; para<br>autorizar el clerre se requiere al menos el 75,00% del monto acreditado o el total del mismo. |   |
|                                                                                                    |   |
|                                                                                                    |   |
|                                                                                                    |   |
|                                                                                                    |   |
| 0                                                                                                    | ĸ |

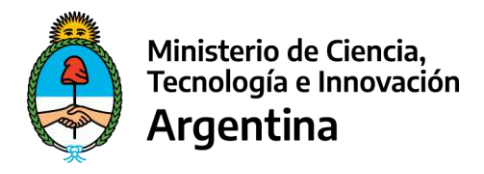

#### 6. Devoluciones

Si bien los fondos que envía el **Ministerio de Ciencia, Tecnología e Innovación** a las UVT / Beneficiarios, es deseable que se utilicen en su totalidad para los fines previstos, en los casos en que existan fondos no ejecutados o el proyecto no se realice, los fondos deben ser devueltos al estado nacional a través del mecanismo previsto por éste, denominado e-Recauda y debe registrar el movimiento en SIRECYT a través del tipo de gasto "**Devolución**".

| Ministerio de Ciencia.<br>Tecnología e Innevación<br>Argentina                                    |   |                                                        |                |                                                                                                    |                                                                                   | Striette                                                           | SIR   | ECYT<br>m de Careta y        | Terrutogia  |
|---------------------------------------------------------------------------------------------------|---|--------------------------------------------------------|----------------|----------------------------------------------------------------------------------------------------|-----------------------------------------------------------------------------------|--------------------------------------------------------------------|-------|------------------------------|-------------|
| RENDICIONES DE GASTOS                                                                             |   |                                                        |                |                                                                                                    |                                                                                   | · Center Sealth                                                    | ≜Pers | <ul> <li>Mercelet</li> </ul> | # leter     |
| A DESCRIPTION OF A                                                                                | 1 | Rendiciones                                            |                |                                                                                                    |                                                                                   |                                                                    |       |                              |             |
| ouento: DPERADOR.UVT<br>mail: operation@avit.com<br>wither 07/02/2020<br>Resultances de Centon    |   | Expediante GBE:<br>Feche Initio<br>Biener<br>Serviciou | Ex-2023-111-AA | A BBBB#MCT Expedience<br>07/52/2022 Fecto Fin<br>52.050/92.00 Haberes<br>50.00 Migrado<br>Econóficado | 111/2023 Ana Sattactive<br>0/03/3223 Pecks Promage<br>50:00 PyV<br>50:00 Revision | 11-SSCHOCT Faiene:<br>\$9.00 Devolutiones<br>\$2.998.000.00 Seiter |       | 5                            | 11<br>(0,00 |
| 2 Menticianes UVI (Reinfordiarias<br>© Extrato de Contra<br>© Rendiciones<br>© Manual Rendiciones |   | ben N'<br>Feche de devolución<br>Observaciones         |                | Devolu<br>17-02-1225<br>Observationes                                                                 | cción de Fondos                                                                   |                                                                    |       |                              |             |
|                                                                                                   |   | Närvers de VEP / Comprobante                           |                | 1234                                                                                                  |                                                                                   |                                                                    |       |                              |             |
|                                                                                                   |   | heporte (3)                                            |                | 5000                                                                                                  |                                                                                   |                                                                    |       |                              |             |
|                                                                                                   |   | Comprehentes                                           |                | Eleginarchivos Nanguna eschivo a                                                                      | uelec.                                                                            | Guarda: Comprotorne                                                |       |                              |             |
|                                                                                                   |   |                                                        |                | Composited<br>WhereApplicage 2021-05-26 at 15.4                                                       | 1 21 pag Daving                                                                   |                                                                    |       |                              |             |
|                                                                                                   |   |                                                        |                | Recurde, las devoluciones se efectúa                                                                  | en mediente e Recevule (Circuler TCN 1/16)                                        | 1                                                                  |       |                              |             |
|                                                                                                   |   |                                                        |                |                                                                                                    | Conduction (1997)                                                                 | Cree                                                               |       |                              |             |

El **Operador UVT/Beneficiario** podrá cargar **"n"** comprobantes de Devolución a lo largo del período de rendición del Expediente.

A medida que esto sucede, de igual manera que las rendiciones, los registros de Devoluciones se visualizan en la grilla inferior a medida que se van grabando y se pueden **"Editar"** o **"Borrar"** en caso de ser necesario.

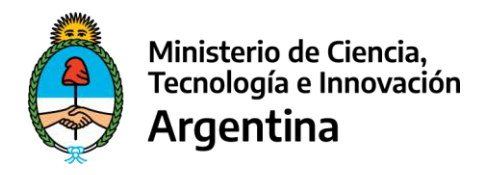

## Rendir Devoluciones – Campos y Validaciones

| Campo                        | Valores Posibles                            | Validaciones                                                                      | Oblig. |
|------------------------------|---------------------------------------------|-----------------------------------------------------------------------------------|--------|
| Ítem Nro.                    | Campo griseado de generación<br>automática. |                                                                                   |        |
| Fecha de Devolución          | Despliega calendario                        | Fecha menor o igual a la fecha<br>del sistema.                                    | S      |
| Observaciones                | Texto                                       | Hasta 400 caracteres.                                                             | S      |
| Nro. de Vep /<br>Comprobante | Numérico                                    | Mayor o igual a 1.                                                                | S      |
| Importe                      | Numérico                                    | Valor menor o igual a<br>999999999999<br>(9 posiciones enteras y 2<br>decimales). | S      |
| Comprobantes                 | Sin límite de cantidad                      | formatos: .pdf / .png / .jpg /<br>.jpeg / .tiff / .tif / .bmp                     | S      |

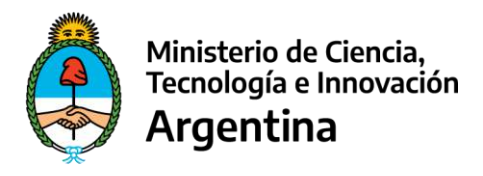

### 7. Visualización de Listados y Exportaciones a Excel

En cada una de las pantallas de carga, se encuentra una grilla en la que se van mostrando los diferentes comprobantes rendidos, agrupándolos por tipo de gasto en cada una de las solapas.

|   | Nombrei            | Tipo de Comprobante | Nº de Comprobante | Monto Rendido | Monto Total  | Detalle de la Compra               | Editar | Borran | Detall |
|---|--------------------|---------------------|-------------------|---------------|--------------|------------------------------------|--------|--------|--------|
| 8 |                    | DOJJ                | 301105            | \$ 10.000,00  | \$ 10.000,00 | carpetas y material para reuniones | Editar | Borrar |        |
|   | Librería el ateneo | Invoice             | 343               | \$ 30.000,00  | \$ 30.000,00 | detalle                            | Editar | Borrar |        |
|   | FRAVEGASACIEL      | Factura G           | 03888-00045454    | \$ 40.000,00  | \$ 40.000,00 | proyector                          | Editor | Borrar |        |
|   | FRAVEGASACIEI      | Factura B           | 02344-00000232    | \$ 15.000,00  | \$ 15.000,00 | detalle                            | Editar | Borner |        |
|   | FRAVEGASACIEI      | Factura A           | 01515-00000343    | \$ 20,000,00  | \$ 20 000 00 | compra                             | Editor | Borrar |        |

Si es de interés, el total de las rendiciones por cada solapa de gasto, podrán ser exportadas a una planilla Excel.

La visualización de éste y otros listados de consulta con que cuenta la aplicación, poseen un paginado que permite ver, por defecto 10 registros, pudiéndose elegir otro valor, según sea más cómodo para el **Operador**, de forma tal de llevar control de la carga ya realizada.

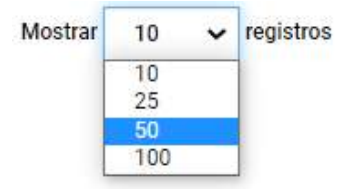

TODOS los listados en la aplicación, tienen la posibilidad de

Exportar a Excel

poder trabajarlos por fuera de la aplicación o ser impresos para guarda.

| ALC: NO DECISION OF THE OWNER OF THE OWNER OF THE OWNER OF THE OWNER OF THE OWNER OF THE OWNER OF THE OWNER OF | Northea       | Tipo de Comprobame | M <sup>4</sup> de Comprehenter | Moreo Rendido | Monto Total | Dettalle de la Compra | tidtar | Barrar | Details |
|----------------------------------------------------------------------------------------------------|---------------|--------------------|--------------------------------|---------------|-------------|-----------------------|--------|--------|---------|
| 1 8                                                                                                    | RANEGA SACIE! | famos R            | 00455-00000458                 | \$1,000,00    | \$1.000     | 00 to plana           |        |        |         |

Aquellos comprobantes rechazados, se encuentran resaltados para una más rápida individualización.

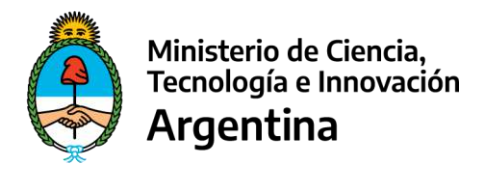

#### 8. Cambio de estado de una rendición cerrada

A medida que se van realizando rendiciones, en la cabecera de la misma, se irá descontando el Saldo hasta llegar a 0 (cero), ya sea con rendiciones de Bienes, Servicios, Recursos Humanos, Pasajes y Viáticos o Devolución/es eventual/es.

| Rendiciones     |                          |                          |                                   |                 |               |              |
|-----------------|--------------------------|--------------------------|-----------------------------------|-----------------|---------------|--------------|
| Expedience GDE: | EX-2023-111-AAA.BBBB#MCT | Expediente:              | 111/2023 Area Sustantiva          | 11-SSCIMMCT     | Fuente:       | 11           |
| Bienes          | \$ 1.725.000,00          | Haberes:                 | \$ 3.000.000,00 PyV               | \$ 150.000,00   | Devoluciones: | \$ 50.000,00 |
| Servicios:      | \$ 40,000,00             | Historico<br>Acreditado: | 5 0,00<br>\$ 4.973.500,00 Rendido | \$ 4.965.000,00 | Saldo:        | \$ 8.500,00  |

Como hemos comentado, los cierres de rendiciones pueden ser parciales o totales. En cualquier caso, por cada cierre se genera un paquete, de comprobantes rendidos en estado *Cerrada, disponible para ser aprobada (UVT)* que tomará el REFERENTE UVT/BENEFICIARIO para su Análisis y Aprobación/Rechazo.

#### 9. Abrir una Rendición

Para situaciones extraordinarias en las que el **OPERADOR UVT/Beneficiario** se dé cuenta de algún error cometido en la carga de algún comprobante de una rendición que cerró, podrá solicitar al **REFERENTE UVT** que vuelva a poner la rendición en estado *En Proceso de Carga (UVT)*.

Esta solicitud la debe realizar por los circuitos normales de comunicación de la institución y, el REFERENTE UVT abrirá la rendición a través de SIRECYT.

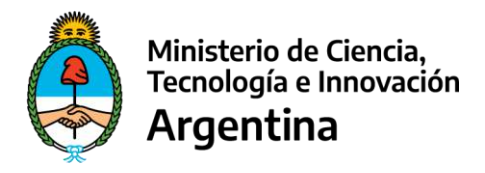

#### 10. Rechazos

Todos los Rechazos realizados por el **REFERENTE UVT**, **RESPONSABLE AS** y **RESPONSABLE RENDICIONES DE CUENTAS**, remiten la rendición al **OPERADOR UVT/Beneficiario**, de forma tal que éste proceda a realizar los ajustes necesarios, en función de las Observaciones que deben estar incluidas en cada uno de los rechazos.

Una vez realizados los ajustes, en caso de que estos correspondieren, el **OPERADOR UVT/Beneficiario** vuelve a cerrar la rendición y comienza nuevamente el circuito de Análisis y Aprobación.

Este proceso puede ocurrir "n" veces, no existen límites para la cantidad de rechazos que se realizan de una rendición, no obstante se espera que éstos sean los menos posibles con el fin de agilizar la operatoria y hacerla confiable.

## ) Qué ocurre con los rechazos?

Existe una diferencia de tratamiento cuando se rechaza totalmente una rendición respecto de los casos en los que sólo se rechazan algunos comprobantes.

# **IMPORTANTE**

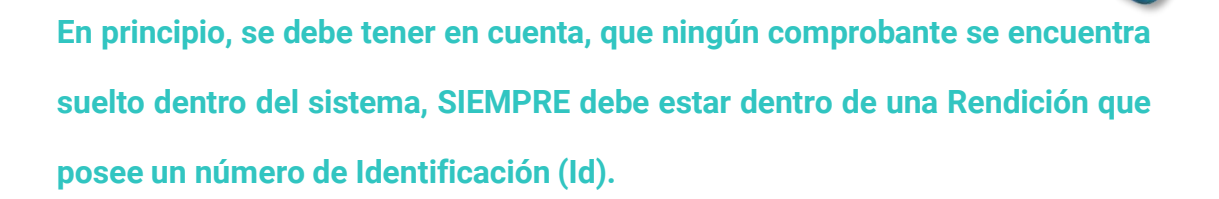

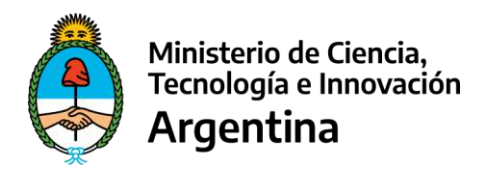

| Ministerio de Clencia,<br>Tecnologia e Innovación<br>Argentina |   |              |                    |       |                |             |                  |                   |                                                |                                       | Sistema de Rendici | RECYT      | y Teonologi |
|----------------------------------------------------------------|---|--------------|--------------------|-------|----------------|-------------|------------------|-------------------|------------------------------------------------|---------------------------------------|--------------------|------------|-------------|
| IENDICIONES DE GASTOS                                          |   |              |                    |       |                |             |                  |                   |                                                | In Const S                            | unn APert          | · Verasjes | wins.       |
|                                                                | t |              |                    |       |                |             | Rend             | liciones UVT      |                                                |                                       |                    |            |             |
| auto: OPERIDOR_UVT                                             |   | Nº y Año     | de Expediente      | Ĺ     |                | Seleccionar |                  |                   | v                                              |                                       |                    |            |             |
| cha. 07/02/2023                                                |   | UVT/Ber      | rebosto;           |       |                |             | v                |                   |                                                |                                       |                    |            |             |
| (end a unes de Gastas<br>Jendia unes UVII/Beneficiarios        |   | Estado:      |                    | Tados |                |             | v                |                   |                                                | )E.                                   | Boom               |            |             |
| Extanto de Calenta<br>Rendiciones                              | 1 | <i>v</i> = 1 |                    |       |                |             |                  |                   |                                                | 2                                     | Deporter « Carp    | 0          |             |
| Morkal Rendiciones                                             |   | a P          | . WTH              |       | Operiors       | ODE II      | Feste<br>Alta II | Note<br>Rendda II | Espa II                                        | Assiants                              |                    | enternet - |             |
|                                                                | Т | 5424         | UVT / BENEFICIARIO | D     | EX-2023-111-A  | A.BBBB#MCT  | 23/01/2023       | \$ 1,612,783,00   | Gerrada, disponible para ser aprobada<br>(SVT) | Ver                                   | Ver                |            |             |
| <u>_</u>                                                       | - | 5433         | UVT / BENEFICIARI  | 0     | EX-2023-222-BI | B.CCCC#MCT  | 17/01/2025       | 5 10,000,00       | Rendición aprobada por Responsable<br>AS       | Ver                                   | Ver                |            |             |
| $\bigcirc$                                                     |   | 5432         | UVT / BENEFICIARIO | D     | EX-2023-333-C0 | C.DDDD#MCT  | 12/01/2028       | \$ 565.000,00     | Rendición aprobada por Responsable<br>AS       | Var                                   | Ver                |            |             |
|                                                                |   | 5431         | UVT / BENEFICIARI  | 0     | EX-2023-444-A  | A.BBBB#MCT  | 12/01/2029       | \$ 40,000,00      | En proceso de cerge (UVT)                      | Bris Sera Haberes PyU<br>Devoluciones | Ver                |            |             |
|                                                                |   | 5430         | UVT / BENEFICIARIO | D     | EX-2023-555-BI | B.CCCC#MCT  | 12/01/2023       | \$ 1,985,000,00   | Rendición apriltada por Responsable<br>45      | Uer                                   | Vier               |            |             |

**Rechazo Total de una Rendición:** en este caso todos los comprobantes que se encuentran dentro de la rendición se rechazan hacia el **OPERADOR UVT/Beneficiario**, quien visualizará la rendición en el estado de rechazo correspondiente, según el actor interviniente en el proceso.

**Rechazo Parcial de una Rendición:** en cambio, cuando se rechazan uno o varios comprobantes (no todos) de una rendición, el resto de los comprobantes **NO** rechazados, continúa dentro del Id de Rendición original, pero los que **SI** fueron rechazados,

salen de dicho paquete y, necesariamente, tienen que pasan a conformar otro, pero ...

cuál?

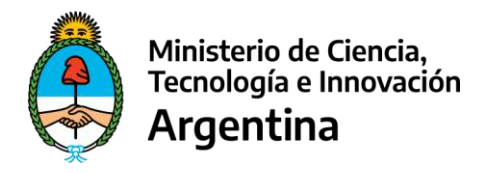

Se pueden plantear dos situaciones:

 No existe en ese momento una rendición En Proceso de Carga (UVT), en cuyo caso el sistema abre automáticamente un nuevo Id de Rendición en dicho estado, en el que incluye los comprobantes rechazados.

Dentro de esta nueva rendición, el **OPERADOR UVT/Beneficiario** podrá ajustar los comprobantes rechazados e, incluso, incorporar el registro de nuevos comprobantes, dentro del límite del Saldo a rendir del Expediente.

 Existe en ese momento una rendición En Proceso de Carga (UVT), en cuyo caso incluye los comprobantes rechazados dentro de la misma.

En esta rendición existente, pudiera haber ya comprobantes cargados y se adosarán los rechazados de una o más rendiciones que hayan tenido un rechazo en algún punto del proceso.

Con el fin de identificar los comprobantes con carga original de aquellos que se encuentran en el Id de Rendición por haber sido rechazados en algún punto del proceso, estos últimos se muestran resaltadas en color rojo, de la siguiente forma:

| herr | Ratio Social      | Tipo de Compoberte | NP de Comprobante | Manta Rendicio | Morris Total | Detaile de la Compra | Editor | Barres | Detels |
|------|-------------------|--------------------|-------------------|----------------|--------------|----------------------|--------|--------|--------|
| 2    | PORTO MARIA ESTER | Factura A          | 00567-00000034    | \$ 30,000,00   | \$ 30,000,00 | Detaile              | Editar | Borran |        |
| 1    |                   | DBUJ               | 301117            | \$ 20,000,00   | \$ 20,000,00 | elef                 | Editor | Berrei |        |

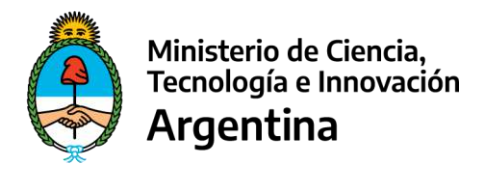

## 11. Observaciones

En la opción de menú Rendiciones, cuando se consulta una de ellas, existe un campo en grilla denominado **"Observaciones"** donde se visualiza la historia de todas las instancias por donde va pasando la rendición y donde el OPERADOR UVT / BENEFICIARIO visualiza los comentarios relacionados a los rechazos.

|                                          | +               |                     | Estado de Cuenta - Detalle de observaciones                      |                   |
|------------------------------------------|-----------------|---------------------|------------------------------------------------------------------|-------------------|
| stants: NENDICIONES_DGA                  |                 |                     |                                                                  | September & Faced |
| whe 00/02/2823                           | 2 Diserts       | Fede                | Characters                                                       |                   |
| Bandickons de Gastos                     | La11254         | 29/01/2029 14:11:22 | Cambio de estado e: En proceso de sarga (UVT)                    |                   |
| Rendicions IVT/Baneficiarios             | (PERADOR.INT    | 07/02/2028 12:25:54 | Camilio de estado a: Corrada, disponible para ser aprobada (UVT) |                   |
| Estado de Canita<br>Reflete e Antoheriko | NO/EMEXITE_UVIT | 97/02/2028 13:49:36 | Cemblo de estado a: Rendición aprobada por Referente (UNT)       |                   |
| Warsal Fordicismes                       | RENDACIONES_DOA | 08/02/2028 20:46:25 | Combio de estado e Rendición finalizada                          |                   |
|                                          |                 |                     |                                                                  |                   |
|                                          |                 | Management Ca       | The second as in the second se                                   |                   |

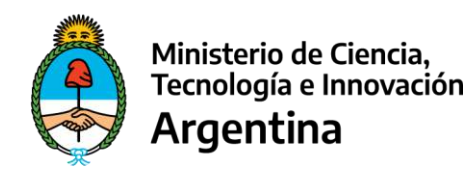

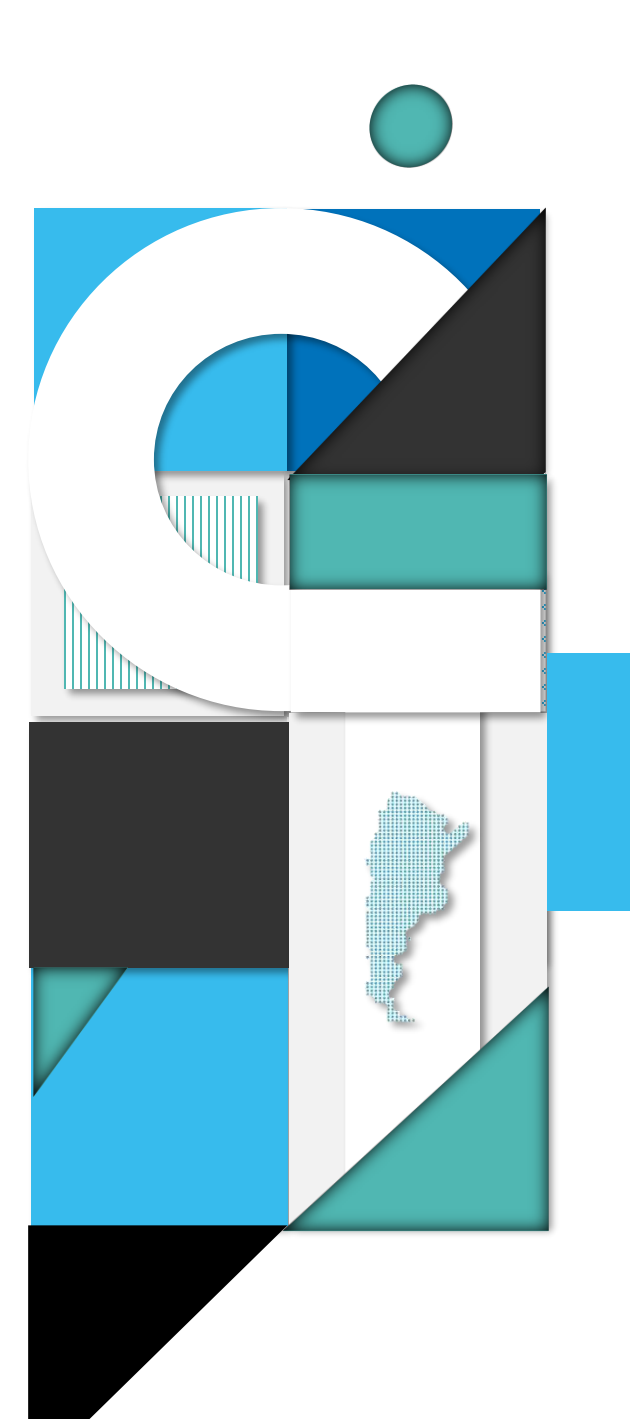

# **Muchas Gracias**